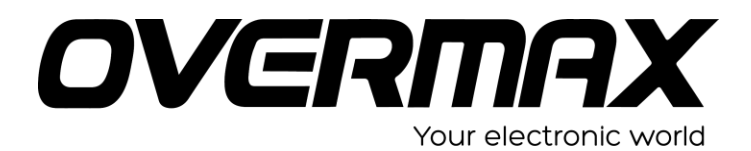

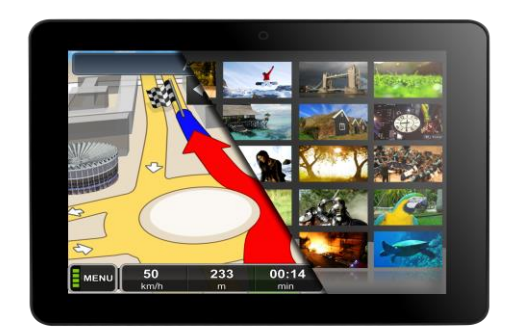

# Instrukcja użytkownika

# **User Manual**

**OV-DualDriveMaxII** 

#### Wstęp

Dziękujemy za zakup naszego produktu. Jesteśmy przekonani, że korzystanie z niego będzie dla Państwa prawdziwą przyjemnością.

Prosimy przeczytać i zachować wszystkie instrukcje obsługi przed uruchomieniem urządzenia. Nasza firma nie ponosi żadnej odpowiedzialności wynikającej z jego niewłaściwego obsługiwania lub przypadkowych szkód.

W związku z ciągłym ulepszaniem naszych produktów, zawartość niniejszej instrukcji obsługi może zostać zmieniona.

Jeśli rzeczywista konfiguracja i obsługa urządzenia różnią się od informacji zawartych w instrukcji obsługi, prosimy odnieść się do strony internetowej naszej firmy, aby zapoznać się z najnowszymi informacjami o produkcie.

# Nie należy dopuścić by woda lub jakiekolwiek obce przedmioty przedostały się do wnętrza urządzenia.

# I. Uwaga:

- Należy unikać upuszczenia urządzenia. Nie należy dopuścić aby wyświetlacz uległ wstrząsom, w przeciwnym razie może to doprowadzić do jego uszkodzenia.
- Nie należy używać metalowych obiektów do dotykania urządzenia, gdyż może to doprowadzić do spięcia.
- Należy dokonywać okresowych archiwizacji danych zapisanych na dysku urządzenia, aby zapobiec ich utracie, zwłaszcza przed przeprowadzeniem aktualizacji oprogramowania. Firma nie bierze odpowiedzialności za jakąkolwiek szkodę spowodowaną utratą danych.
- 4. Nie należy rozmontowywać urządzenia. Nie należy przecierać powierzchni urządzenia alkoholem, rozcieńczalnikiem ani benzenem.
- Nie należy odłączać urządzenia podczas jego formatowania lub przesyłania / pobierania danych, w przeciwnym razie może to doprowadzić do wystąpienia błędów.
- Nie bierzemy odpowiedzialności za uszkodzenia ciała wynikłe na skutek rozbcia produktu, próby jego naprawy lub z innych względów. Należy postępować ściśle z zaleceniami instrukcji.
- Nie należy dopuścić by woda lub jakiekolwiek obce przedmioty przedostały się do wnętrza urządzenia.
- Nie należy używać urządzenia w miejscach o ekstremalnie wysokich lub niskich temperaturach, zadymieniu lub wilgoci.
- Należy unikać upuszczenia urządzenia. Nie należy dopuścić aby wyświetlacz uległ wstrząsom, w przeciwnym razie może to doprowadzić do jego uszkodzenia.
- 10. Specyfikacje mogą się zmienić bez uprzedzenia.

#### II. Wygląd zewnętrzny

- 1. Kamera frontowa
- 2. Włącznik/wyłącznik
- 3. Złącze HDMI
- 4. Port MicroSD
- 5. Port MicroUSB / Zasilanie
- Port Ładowarki DC
- 7. Port Słuchawek mini Jack
- 8. Przycisk Home
- 9. Mikrofon
- 10. Głośnik Prawy
- 11. Tylna Kamera
- 12. Głośnik Lewy

# III. Instrukcje operacji:

#### 1. Operacje podstawowe

#### 1.1. Włączanie/wyłączanie

#### Włączanie:

Wciśnij i przytrzymaj włącznik przez 5 sekundy; urządzenie wyświetli ekran startowy z logo, a następnie przejdzie do trybu pracy.

#### Wyłączanie:

Wciśnij i przytrzymaj włącznik przez 3 sekundy by wyłączyć urządzenie.

#### Przejście w tryb spoczynku:

Gdy urządzenie jest w trybie pracy, wciśnij krótko włącznik, aby przeszło w tryb uśpienia (ekran zostanie wówczas wyłączony). Ponowne wciśnięcie włącznika spowoduje powrót do trybu pracy. Funkcja ta jest przydatna jeśli użytkownik chwilowo nie korzysta z urządzenia i chce oszczędzić energię.

#### 1.2. Ładowanie

Gdy urządzenie wyemituje komunikat o niskim poziomie energii baterii należy naładować je przy użyciu dołączonej w zestawie ładowarki. Uwaca:

Aby przedłużyć żywotność baterii można kontynuować ładowanie urządzenia jeszcze przez 15 minut po tym, jak zostanie wyświetlony komunikat informujacy o tym, że bateria jest już

pełna.

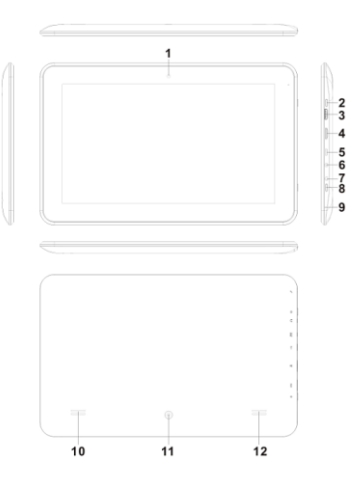

#### 1.3. Menu główne

Kliknięcie w interfejsie głównym spowoduje wyświetlenie głównego Menu. Zawiera ono zakładki: ustawienia systemowe, odtwarzanie muzyki, odtwarzanie wideo, przeglądarka internetowa oraz inne zainstalowane przez użytkownika aplikacje.

#### 2. Ustawienia

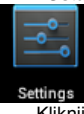

Kliknij \*\*\* w interfejsie głównym aby wyświetlić okno ustawień. Następnie kliknij zakładkę z odpowiednimi opcjami, które chcesz skonfigurować.

| Settings   | ;                 |     |  | () | +    | :   |
|------------|-------------------|-----|--|----|------|-----|
| WIR        | ELESS & NETWORKS  |     |  |    |      |     |
| -          | Wi-Fi             | OFF |  |    |      |     |
| 8          | Bluetooth         | OFF |  |    |      |     |
| ත්ත        | Ethernet          | OFF |  |    |      |     |
| O          | Data usage        |     |  |    |      |     |
|            | More              |     |  |    |      |     |
| DEV        | ICE               |     |  |    |      |     |
| <b>4</b> 0 | Sound             |     |  |    |      |     |
| 0          | Display           |     |  |    |      |     |
| •          | Hdmi              |     |  |    |      |     |
| ≡          | Storage           |     |  |    |      |     |
| â          | Battery           |     |  |    |      |     |
| 2          | Apps              |     |  |    |      |     |
| PER        |                   |     |  |    |      |     |
| ¢<br>Ú     | Lacation convices |     |  | 85 | 3:24 | 1 1 |

#### 2.1. Ustawienia daty i czasu

Kliknij "Data i czas" w interfejsie ustawień aby skonfigurować opcje daty i czasu. Możliwe jest tutaj ustawienie daty, strefy czasowej, czasu, formatu wyświetlania daty i godziny itp.

| 📑 Sett | tings                 |                                                   |        |          |
|--------|-----------------------|---------------------------------------------------|--------|----------|
|        | Battery               |                                                   |        |          |
|        | PERSONAL              | Automatic date & time<br>Use network-provided sme |        |          |
|        | Location services     |                                                   |        |          |
|        | Security              |                                                   |        |          |
|        | A Language & input    | Select time zone                                  |        |          |
|        | D Backup & reset      |                                                   |        |          |
|        |                       | Use 24-hour format<br>1:00 pm                     |        |          |
|        | + Add account         | Choose date format                                |        |          |
|        | SYSTEM                |                                                   |        |          |
|        | ① Date & time         |                                                   |        |          |
|        | 🖐 Accessibility       |                                                   |        |          |
|        | { } Developer options |                                                   |        |          |
|        | About tablet          |                                                   |        |          |
|        |                       |                                                   |        |          |
|        |                       |                                                   | ्र 🖞 📾 | 3:26 🖓 🗈 |

#### 2.2. Jasność

W interfejsie ustawień wybierz "Wyświetlacz". Kliknij "Jasność", aby wejść a następnie przesuwaj pasek aby dostosować tę funkcję.

| Settings                              |            |                                                                     |             |
|---------------------------------------|------------|---------------------------------------------------------------------|-------------|
| 🗢 Wi-Fi                               | OFF        |                                                                     |             |
| 🕚 Data usage                          |            |                                                                     |             |
| More                                  |            | Wallpaper                                                           |             |
| DEVICE                                | Brightness |                                                                     |             |
| ୍ଶା Sound                             |            |                                                                     |             |
| Display                               |            | •                                                                   |             |
| 🔚 Storage                             | Cancel     | οκ                                                                  |             |
| Battery                               |            | Accelerometer coordinate system                                     |             |
| 🛃 Apps                                |            |                                                                     |             |
| PERSONAL                              |            | screen adaption<br>Used to adjust size of some games display screen |             |
| 💭 Accounts & sync                     |            |                                                                     |             |
| <ul> <li>Location services</li> </ul> |            |                                                                     |             |
| Û<br>Û                                |            |                                                                     | 🕴 🌵 10:28 🛔 |

# 3. Połączenie Wi-Fi

Kliknij "Ustawienia" w interfejsie głównym, a następnie "Połączenia bezprzewodowe i sieci", aby przywołać odpowiednie okno konfiguracji. Kliknij Wi-Fi aby włączyć Wi-Fi. Kliknij Ustawienia Wi-Fi aby zarządzać ustawieniami dostępu do sieci bezprzewodowych.

| Settings                                                 |                                           | \$9 + E        |
|----------------------------------------------------------|-------------------------------------------|----------------|
| WRELESS & NETWORKS                                       |                                           |                |
| Vi-Fi DN                                                 | jwmid<br>Energed with MD12 ANDP assidubby | ₹.             |
| Bluetooth     DFF                                        | JWD-VPN                                   |                |
| C Data usage                                             | jdm                                       |                |
| More                                                     |                                           |                |
| DEVICE                                                   | Secured with WPA/WPA2                     |                |
| O Display                                                | Secured with WPA/WPA2 (WPS available)     |                |
| 🔲 Hdmi                                                   | 15#3F8                                    | ¥              |
| E Storage                                                | WPS available                             | <b>*</b>       |
| Battery     Anns                                         | 15#3F4                                    |                |
|                                                          | FX<br>Not in range                        |                |
| I nostion cansinae ↓ ↓ ↓ ↓ ↓ ↓ ↓ ↓ ↓ ↓ ↓ ↓ ↓ ↓ ↓ ↓ ↓ ↓ ↓ |                                           | 🕐 🖞 🐸 3:27 🖓 🛍 |

Kliknij "Powiadomienia o dostępności sieci" aby wyświetlić listę wyszukanych dostępnych sieci. Kliknij nazwę sieci aby wyświetlić okno konfiguracji. Możliwe będzie połączenie z siecią bezprzewodową, należy w tym celu stosować się do wyświetlanych poleceń. Jeśli sieć jest szyfrowana konieczne będzie wprowadzenie nazwy użytkownika oraz hasła.

# 3.1. Bluetooth

Włącz funkcję Bluetooth. Kliknij na ustawienia Bluetooth aby skonfigurować oraz uzyskać dostęp do urządzeń Bluetooth. Kliknij "WYSZUKIWANIE URZĄDZEŃ", a wyświetlona zostanie lista dostępnych urządzeń Bluetooth. Kliknij nazwę danego urządzenia z listy. Pojawi się okno ustawień, w którym będzie można nawiązać połączenie z wybranym urządzenia Bluetooth. Po nawiązaniu połączenia istnieje możliwość przesyłu plików obrazów, filmów, muzyki itp. między tymi urządzeniami.

| Settings                                                                                                    | SLAGHNA.                                                                                                    |
|----------------------------------------------------------------------------------------------------|----------------------------------------------------------------------------------------------------|
| Setroy                                                                                                    | Iblactor)  Monose uses that the test of the set of the set of the |
| Droplay     Hoto:     Hoto:     Broage      Broage      Brany      Apps  PERDON.     Apps  PERDON.      A satisfies experience |                                                                                                    |
| 0 0 ÷ ÷                                                                                                    | 🐑 🗰 6:17 🗢 0 🖬                                                                                                    |

# 3.2. Konfiguracja Ethernet

Urządzenie obsługuje kartę USB-Net-Card.

| Settings                                                                                                    |                            |                    |
|----------------------------------------------------------------------------------------------------|----------------------------|--------------------|
| WIRELESS & NETWORKS                                                                                                    | Ethernet                   |                    |
| Vi-Fi ON                                                                                                    | IP address<br>Univaliate   |                    |
| Bluetooth     OFF     OFF                                                                                                    | netmask<br>Univaliate      |                    |
| O Data usage                                                                                                    | gateway<br>Univaliable     |                    |
| More<br>DEVICE                                                                                                    | dns1<br>Unzvailable        |                    |
| H Sound                                                                                                    | dns2<br>Univailable        |                    |
| Display                                                                                                    | MAC address<br>Unavailatie |                    |
| Hdmi                                                                                                    | Static IP Setttings        |                    |
| Battery     Battery     Second Second Seco |                            |                    |
| 🔄 Apps                                                                                                    |                            |                    |
| PERSONAL                                                                                                    |                            |                    |
|                                                                                                    | 💎 🖞 🗰 3:30                 | $\bigtriangledown$ |

#### 4. Instalacja, deinstalacja oraz uruchamianie aplikacji

#### 4.1 Instalacja

Istnieje wiele sposobów instalacji aplikacji pod systemem Android, na przykład za

pośrednictwem USB, lub programu wgranego przez użytkownika. My przedstawimy sposób z wykorzystaniem Instalatora Aplikacji.

W interfejsie głównym kliknij "Menedżer plików".

Zaznacz preferowany plik aplikacji i przejdź do interfejsu instalacji aplikacji. Kliknij "Instaluj" aby automatycznie zainstalować aplikacje. Po instalacji wyświetlone zostaną opcje "Otwórz" oraz "Zakończ". Kliknij "Otwórz" aby uruchomić aplikację. Kliknij "Zakończ" aby wyjść.

#### 4.2 Odinstalowywanie

Możesz użyć odpowiedniego oprogramowania stron trzecich lub zainstalowanego oprogramowania do zarządzania aplikacjami urządzenia aby instalować i deinstalować aplikacje.

Wybierz kolejno "Ustawienia - Aplikacje - Zarządzanie aplikacjami" aby zaznaczać i sprawdzać informacje o zainstalowanych aplikacjach oraz odinstalować je.

#### 5. Połączenie z Internetem

**5.1.** Po nawiązaniu połączenia z siecią bezprzewodową otwórz przeglądarkę i wprowadź adres strony, aby ją wyświetlić.

**5.2.** Kliknij ikonę 📩 aby otworzyć przeglądarkę i wyświetlić historię przeglądanych stron.. Kliknij stronę internetową, którą chcesz otworzyć.\_\_\_\_

Aby zapisać stronę w zakładkach należy kliknąć 🖬 a następnie "dodaj".

#### 6. Odtwarzanie muzyki oraz wideo

#### 6.1. Odtwarzanie muzyki

Kliknij "Muzyka" w interfejsie głównym aby wyświetlić okno odtwarzania muzyki. Wyświetlona zostanie lista dostępnych (z dysków) ścieżek dźwiękowych i należy kliknąć wówczas nazwę pliku, który chcemy odtworzyć. W oknie odtwarzania kliknij odpowiednie ikony by odtwarzać / pauzować / zwiększać lub zmniejszać siłę głosu / szybko przewijać w przód lub tył itd.

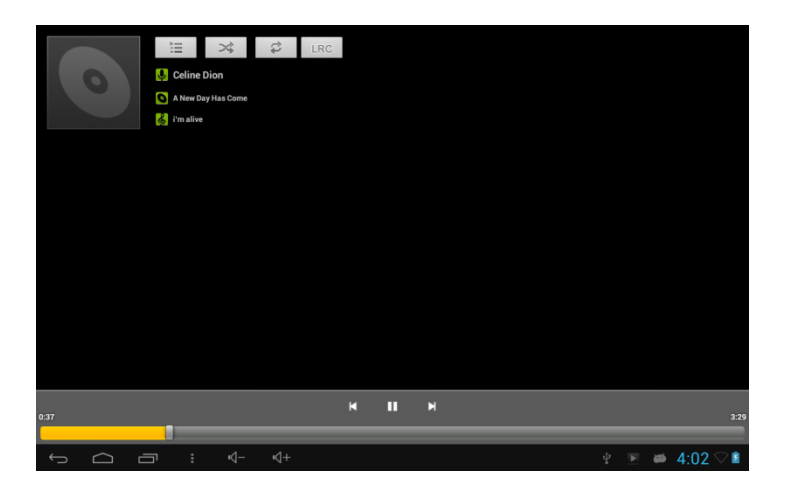

# 6.2. Odtwarzanie wideo

Kliknij "Wideo" w interfejsie głównym aby wyświetlić okno odtwarzania wideo. Wyświetlona zostanie lista dostępnych (z dysków) ścieżek wideo i należy kliknąć wówczas nazwę pliku, który chcemy odtworzyć. W oknie odtwarzania wideo kliknij odpowiednie ikony by odtwarzać / pauzować / zwiększać lub zmniejszać siłę głosu / przejść do kolejnego lub poprzedniego pliku itd.

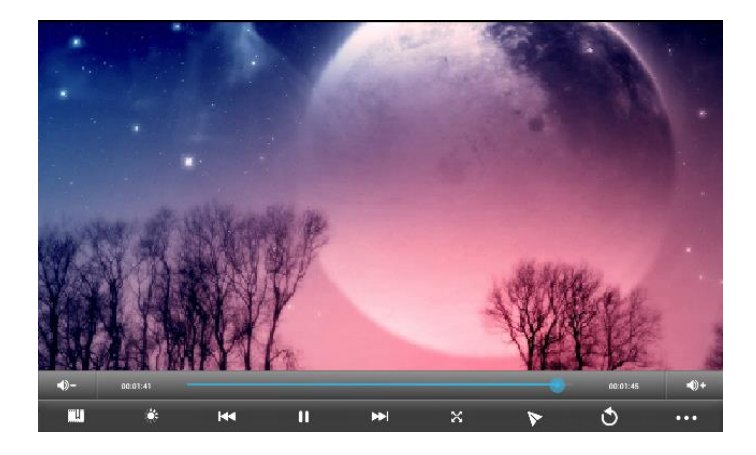

# 7. Oglądanie obrazów

Kliknij "Galeria" w interfejsie głównym aby wyświetlić okno z listą plików obrazów. Wybierz i kliknij na folder, który chcesz otworzyć. Wyświetlone zostaną miniaturki znajdujących się w nim plików obrazó. Kliknij w miniaturkę obrazu, który chcesz wyświetlić.

Podczas oglądania obrazu dotknij ekran aby wyświetlić ikony funkcyjne umożliwiające przybliżanie, oddalanie, przejście do kolejnego lub poprzedniego obrazu, obracanie, usuwanie itd.

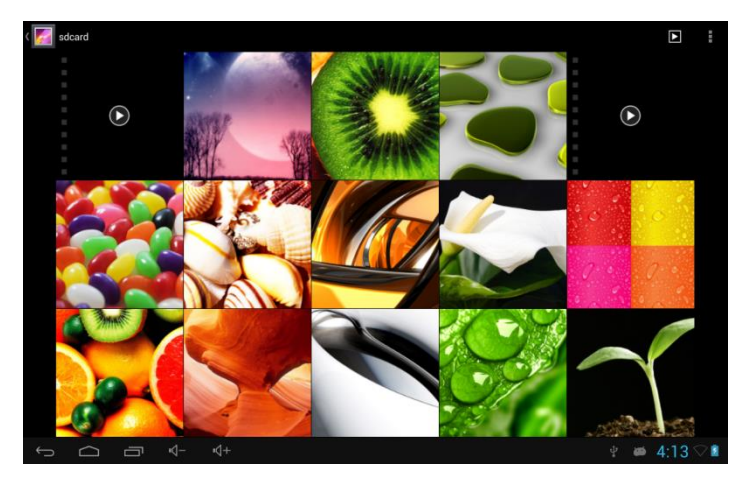

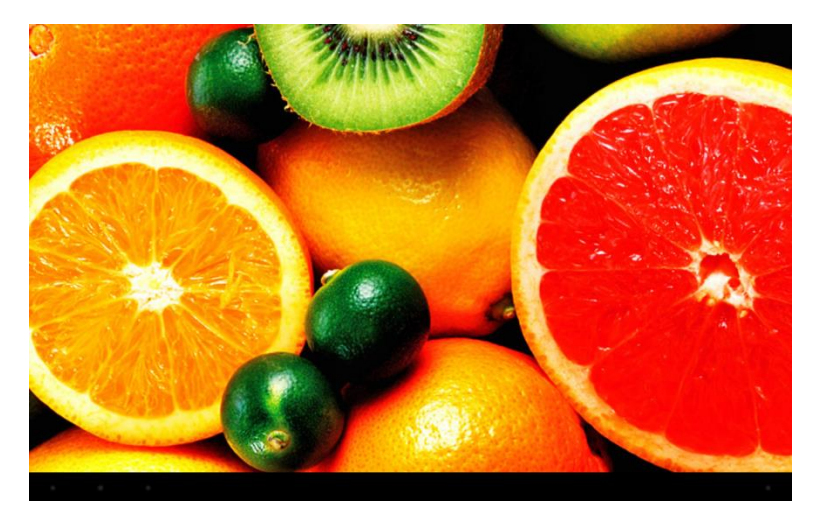

# 8. Wtyczka 3G Dongle

Urządzenie obsługuje zewnętrzną wtyczkę 3G Dongle. Podłącz wtyczkę do urządzenia za pośrednictwem zewnętrznego przewodu transferowego. Gdy kontrolka wtyczki 3G Dongle zaświeci się możliwe będzie korzystanie z sieci 3G.

| °        | Setti      | ings      |   |            |                                                        |       |   |
|----------|------------|-----------|---|------------|--------------------------------------------------------|-------|---|
|          | <b>?</b> 1 |           |   | Mobile     | network settings                                       |       |   |
|          | •          |           |   |            |                                                        |       |   |
|          |            |           |   |            | Data enabled<br>Enable data access over Mobile network |       |   |
|          | DEVICE     |           |   |            | Data roaming<br>Connect to data services when roaming  |       |   |
|          | 0          |           |   |            | Access Point Names                                     |       |   |
|          |            |           |   |            | Use only 2G networks<br>Saves battery                  |       |   |
|          |            |           |   |            | Network operators                                      |       |   |
|          | PERSO      |           |   |            | Select a network operator                              |       |   |
|          | S,         |           |   |            |                                                        |       |   |
| <u>(</u> | 5          | $\square$ | ū | <b>4</b> ) | 너))                                                    | 10:57 | 4 |

# 9. Kamera

W interfejsie głównym kliknij "Kamera".

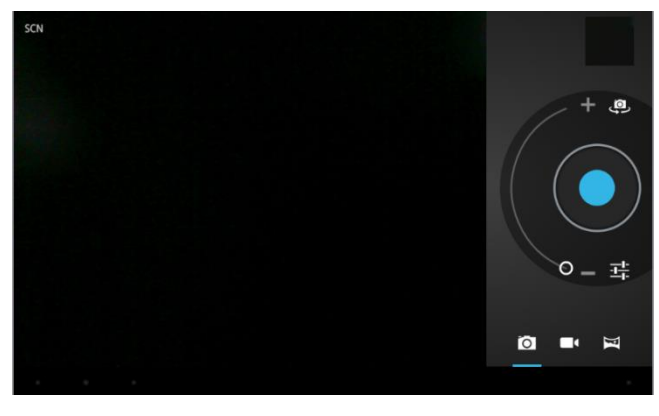

#### 9.1 Aparat

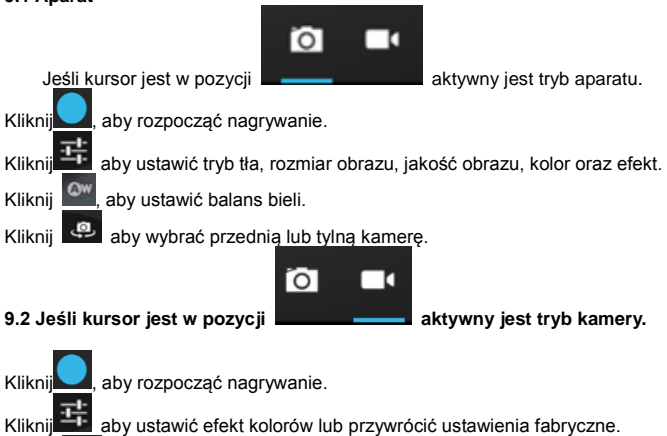

aby ustawić efekt kolorów lub przywrócić ustawienia fabryczne.

Kliknij eby wybrać przednią lub tylną kamerę.

# 10. Połaczenie z urządzeniem zewnętrznym

# 10.1. Połaczenie z komputerem PC

Podłącz urządzenie do komputera PC za pośrednictwem przewodu USB. Po prawidłowym nawiązaniu połączenia komputer wyświetli komunikat o wykryciu dwóch nowych dysków. Jednym z nich jest karta TF, a drugim wbudowany wewnetrzny dysk flash naszego tabletu.

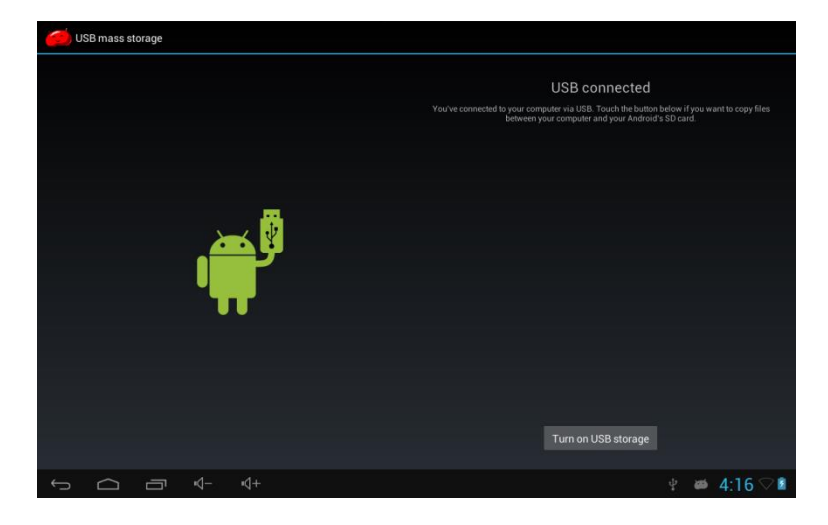

| 🧀 USB | mass storage |      |     |                                      |                      |                      |                  |
|-------|--------------|------|-----|--------------------------------------|----------------------|----------------------|------------------|
|       |              |      |     | L<br>Before turning off USB storage. | JSB storage in usi   | e<br>'s SD card from | n your computer. |
|       |              |      |     |                                      |                      |                      |                  |
|       |              |      |     |                                      |                      |                      |                  |
|       |              | l    |     |                                      |                      |                      |                  |
|       |              |      |     |                                      |                      |                      |                  |
|       |              |      |     |                                      |                      |                      |                  |
|       |              |      |     |                                      | Turn off USB storage |                      |                  |
| ↔ 1   |              | ı ⊲– | \$+ |                                      |                      | ф <b>ф</b>           | 4:16 🖓 🖬         |

# 10.2. Obsługa OTG i USB

Tablet obsługuje przenośne dyski z systemem plików FAT32, takie jak dyski USB oraz MP3.

Podłącz przenośne urządzenie do tabletu. (Uwaga: myszki i klawiatury USB obsługiwane są tylko za pośrednictwem portu OTG; port USB obsługuje tylko urządzenia USB 2.0 High speed)

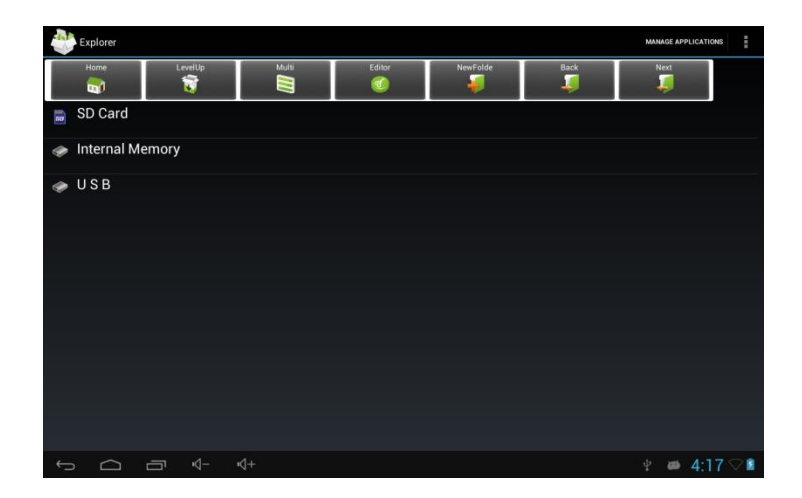

# 10.3. Aplikacje

Dla wygody użytkownika na tablecie zainstalowane zostały niektóre aplikacje stron trzecich. Aby uzyskać szczegółowe informacje na temat ich obsługi należy odnieść się do załączonej dalej instrukcji. Niektóre z aplikacji mogą wymagać dostępu do sieci by mogły zostać prawidłowo obsługiwane.

# IV. Rozwiązywanie najczęstszych problemów

#### 1. Co zrobić jeśli urządzenie nie działa prawidłowo?

#### Odpowiedź:

1. Zresetuj urządzenie a następnie sprawdź czy wszystko jest już w porządku.

2.Doładuj urządzenie przy użyciu ładowarki, aby aktywować baterię. Przed włączeniem urządzenia upewnij się czy jest ono naładowane.

3.Zaleca się, aby aktualizację systemu operacyjnego przeprowadził wykwalifikowany personel.

#### 2. Dlaczego czasami bateria bardzo szybko się rozładowuje?

#### Odpowiedź:

Czas wyładowania baterii zależy od temperatury i stopnia obciążenia tabletu przez włączone aplikacje. Jeśli temperatura otoczenia, w którym pracuje tablet, jest zbyt wysoka lub zbyt niska, może to oddziaływać na szybkość rozładowania. Zaleca się używanie tabletu w umiarkowanych temperaturach.

Szybkość rozładowania zależy także od ustawionej siły głosu oraz tego jak często i zjakich aplikacji korzysta użytkownik.

#### Uwaga:

Obrazy znajdujące się w instrukcji zostały zamieszczone jedynie w celach poglądowych. Projekt i specyfikacja urządzenia mogą ulec zmianie bez uprzedzenia.

USER MANUAL

English

#### Preface

Thank you for buying the MID. We wish you enjoy using it.

Please read and retain all the operating instructions before operating the unit, we do not

assume any liability arising out of improper operation or incidental damages.

For better services, the content of this operation manual may be changed.

If the actual setup and usage of the unit are different from this operation manual, please view

the website of our company to inquire about the latest product information.

# Do not allow water or foreign objects to enter the unit.

#### I. Note:

1. Avoid the unit being dropped. Avoid the display been shake seriously, or the display will be damaged or unusual.

2. Do not use metal object to touch the device to prevent it from short circuit.

3. Please backup your data in case your important data is lost, especially before you upgrade the firmware. The company will not take charge in any loss that caused by lost of data.

4. Do not disassemble. Do not wipe the surface of the unit by alcohol, thinner or benzene.

5. Do not disconnect the unit while it is formatting or uploading/downloading, or the procedures may lead to errors

6. We do not take responsibility to the flash damage caused by product broken, repair or other reasons. Please operate strictly as per the user guide.

7. Avoid water or foreign objects enter the unit.

8. Do not use the unit in places that are extremely hot, cold, dusty, or humid.

9. Avoid the unit being dropped. Avoid the display been shake seriously, or the display will be damaged or unusual.

10. Specifications are subject to change and improvement without notice

# II. Introduction of cover:

- 1. Front Camera
- 2. Power on/off
- 3. HDMI interface
- 4. Micro sd card interface
- 5. Micro USB/charger interface
- 6. DC interface
- 7. Earphone Jack
- 8. Home Key
- 9. Mic
- 10. Loudspeaker -R
- 11. Back Camera
- 12. Loudspeaker -L

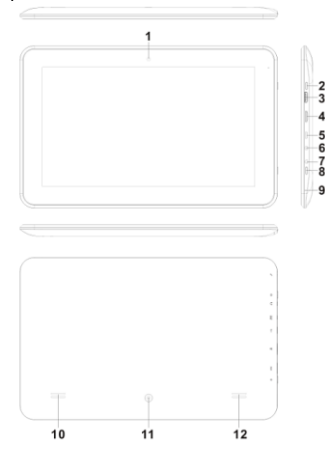

#### III. Operation Instruction

#### 1. Basic Operation

#### 1.1. Power on/Power off

Power on:

Press and hold the power switch for 5 seconds; the unit displays the start-up logo and enters the working mode.

Power off

Press and hold the power switch for 3 seconds to turn the unit off.

Sleep:

While the device is at working status, press the power switch, it enters the sleeping mode, and the screen will be off then. Press the power switch again, it shift to the normal mode. You may use this function when you don't' use the device temporary to save power.

#### 1.2. Charging

When the device prompts low battery, please charge it by provided charger. Note:

To improve the longevity of the battery, you may charge for another 15 minutes after it prompts the battery is full.

#### 1.3. Main menu

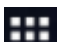

Click the con in the main interface, the main menu is appeared. It including the system setting, music playback, video playback, web browser and other applications you installed in the main menu.

# 2. Settings

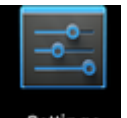

Settings" in the main interface to enter the setting interface. Click the Click " corresponding setting items to operate.

| Settings                                  |                                                     | <b>47</b> + 1  |
|-------------------------------------------|-----------------------------------------------------|----------------|
| WIRELESS & NETWORKS                       | jwd-vpn002<br>Secured with WPA/WPA2                 | <del>s</del> i |
| 💎 Wi-Fi 💦 💦 🔊                             | JWMID2<br>Secured with WPA/WPA2                     | <del>,</del>   |
| Bluetooth ON                              | jwd-vpn001<br>Secured with WPA/WPA2 (WPS available) | ۰              |
| DEVICE                                    | jdm<br>Secured with WPA/WPA2                        | ₹.             |
| 🙌 Sound                                   | jwd-dlink-kf1<br>Secured with WPA2                  | <del>s</del> . |
| <ul> <li>Display</li> <li>Hdmi</li> </ul> | jwd-001                                             | <del>\$</del>  |
| ScreenshotSetting                         | wifi<br>Secured with WPA/WPA2 (WPS available)       | <del>Ş</del> i |
| Storage                                   | QH1234567                                           | -              |
|                                           |                                                     |                |

#### 2.1. Date and Time Setting

Click "Date & Time" in the setting interface to set the date and time. You may set the date, time zone, time, time format and date format etc. in the menu.

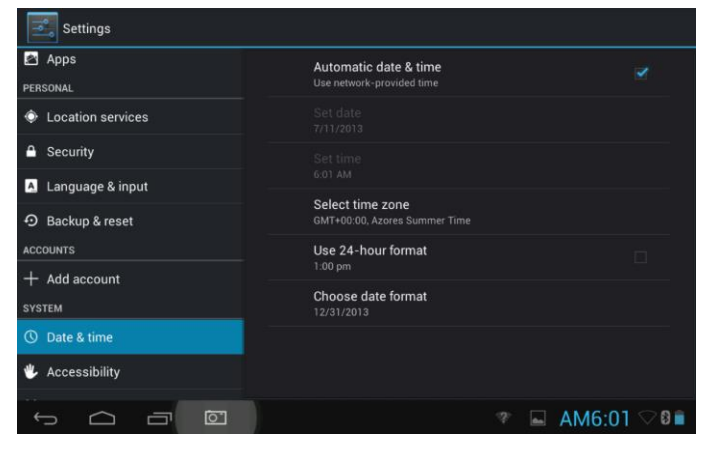

#### 2.2.

#### Brightness

Select "Display" in the setting interface. Click "Brightness" to enter, and slide the bar to adjust the brightness.

| ľ | Settings |          |        |     |     |   |            |   |
|---|----------|----------|--------|-----|-----|---|------------|---|
|   |          |          |        |     |     |   |            |   |
|   |          |          |        |     |     |   |            |   |
|   |          |          | Wallpa | per |     |   |            |   |
|   |          | Ø Bright | tness  |     |     |   |            |   |
|   |          |          |        |     |     |   |            |   |
|   |          |          |        |     |     |   |            |   |
|   |          |          | Cancel |     | ж   |   |            |   |
|   |          |          |        |     |     |   |            |   |
|   |          |          |        |     |     |   |            |   |
|   |          |          |        |     |     |   |            |   |
|   |          |          |        |     |     |   |            |   |
|   |          |          |        |     | * 🖬 | - | AM6:02 🖓 🛙 | 9 |

#### 3. Wi-Fi connection

Click "Settings" in the main interface and click "Wireless & network" to enter the wireless and network setting interface. Click Wi-Fi to turn on the WIFI. Click Wi-Fi setting to set and manage wireless access.

| settings                                                                                                    |                                                              | - ( | <b>)</b> - | +        | ÷   |
|----------------------------------------------------------------------------------------------------|--------------------------------------------------------------|-----|------------|----------|-----|
| WIRELESS & NETWORKS                                                                                                    | jwd-vpn002<br>Secured with WPA/WPA2                          |     |            | Ş.       |     |
| ♥ Wi-Fi ON                                                                                                    | JWMID2<br>Secured with WPA/WPA2                              |     |            | Ş        |     |
| Bluetooth DFF                                                                                                    | jdm<br>Secured with WPA/WPA2                                 |     |            | ،        |     |
| DEVICE                                                                                                    | jwd-dlink-kf1<br>Secured with WPA2                           |     |            | Ş.       |     |
| H Sound     Sound     Sound | jwd-vpn001<br>Secured with WPA/WPA2 (WPS available)          |     |            | Ş.       |     |
| Uisplay                                                                                                    | caigou-neixiao-WIFI<br>Secured with WPA/WPA2 (WPS available) |     |            | <b>.</b> |     |
| ScreenshotSetting                                                                                                    | jwd-001                                                      |     |            |          |     |
| Storage                                                                                                    | wifi                                                         |     |            |          |     |
|                                                                                                    |                                                              | ⇒ A | M6:        | 02 <     | 7 🖻 |

Click "Network Notification", it lists the open network it searched. Click the name of the network; it pops up the setting window. You may connect it to WIFI according to the prompts. You need to input the user name and password if networks are encrypted. 3.1 Bluetooth

Turn on the Bluetooth, Click Bluetooth setting to set and manage Blutooth Devices access.Click "SEARCH FOR DEVICES", it lists the open devices.Click the name of the devices; it pops up the setting window.choose the device ,pairing it, then you can transfer pictures, movies, music etc with it.

| Settings            |                                                    |             |
|---------------------|----------------------------------------------------|-------------|
| WIRELESS & NETWORKS | rk30sdk     Not visible to other Bluetooth devices |             |
| 🕏 Wi-Fi 🛛 🔍         | AVAILABLE DEVICES                                  |             |
| Bluetooth ON        | <b>\$</b> 8950                                     |             |
| More                |                                                    |             |
| DEVICE              |                                                    |             |
| 🕪 Sound             |                                                    |             |
| Display             |                                                    |             |
| 📮 Hdmi              |                                                    |             |
| ScreenshotSetting   |                                                    |             |
| E Storage           |                                                    |             |
|                     | 🤋 🖬 🛎 A                                            | M6:02 🖓 🛙 🖻 |

#### 3.2 Ethernet configuration

The Unit support USB-Net-Card.

#### 3.3 GPS

Click the Location services check GPS satellites.

| Settings           |                                                                                                    |         |
|--------------------|----------------------------------------------------------------------------------------------------|---------|
| Battery            | Google's location service                                                                                                    |         |
| 🛃 Apps             | Allow anonymous location data to be sent to Google. Also allow<br>permitted apps to use data from sources such as Wi-Fi and<br>mobile networks to determine your approximate location. |         |
| PERSONAL           | GPS satellites                                                                                                    |         |
| Location services  |                                                                                                    |         |
| A Security         | Start GPS Cold Start                                                                                                    |         |
|                    | GPS will hot start at next time                                                                                                    |         |
| A Language & input | Location & Google search                                                                                                    |         |
| D Backup & reset   | Let Google use your location to improve search results and other<br>services                                                                                                    |         |
| ACCOUNTS           |                                                                                                    |         |
| + Add account      |                                                                                                    |         |
|                    |                                                                                                    |         |
| SYSTEM             |                                                                                                    |         |
| ③ Date & time      |                                                                                                    |         |
|                    |                                                                                                    |         |
|                    | 🛎 AM6:48                                                                                                    | 3 🐨 🛛 🖬 |

#### 4. Install, Uninstall and Run applications

#### 4.1 Install

There are many ways to install applications under Android, such as via USB, by third party program. We introduce installation by Apps Installer here.

Click the "Explorer" or "Apkinstaller" in the main interface.

Select the APK file you want and enter the application installation interface. Click "Install" to install the application automatically. After installation, it prompts "Open" and "Finish". Click "Open" to open the application. Click "Finish" to exit.

#### 4.2 Uninstall

You may use the corresponding third party software management tool or the installed application management software of the device to install applications.

Select "Setting/Applications/Manage applications" to select the installed applications and check the attribute of it or uninstall it.

#### 5. Connect to internet

5.1. After connecting with WIFI, open the browser and input the web address, you can browse the web then.

5.2 Click the source it.

To save the web page into bookmark, you may click 🗐 to enter and click "add" to save it.

# 6. Audio and video playback

#### 6.1. Audio playback

Click the "Music" in the main menu to enter the audio playback interface. It lists the audio files in the device, and you may click the file name to play it. in the audio playing interface, click the icons to play/pause/ increase volume/ decrease voluem/ FF/ REW....

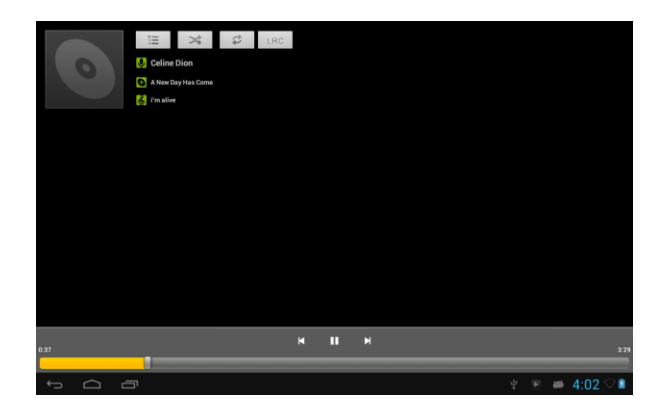

#### 6.2. Video Playback

Click the "Video" in the main menu to enter the video playback interface. It lists the video files in the device, and you may click the file name to play it. in the video playing interface, touch the screen to pop-up the operation icons and click the icons to play/pause/ increase volume/ decrease volume/ skip to next file/skip to previous file....

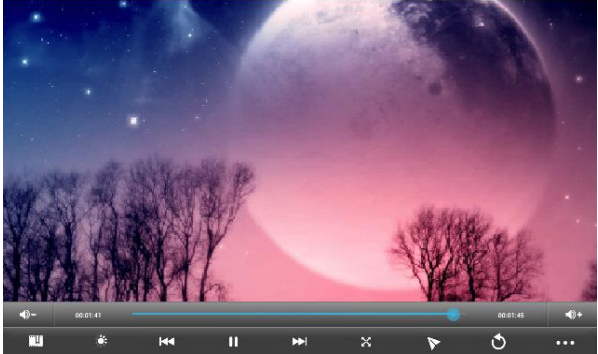

#### 7. Picture viewing

Click "Gallery" in the main menu to enter the picture folder list. Select and click the folder you want to enter, it displays the . click the thumbnail of the picture to view it.

Touch the screen to pop-up the operation icons while viewing the picture, you may zoom in/zoom out/ skip to next picture/skip to previous picture/ rotate/ delete the picture...

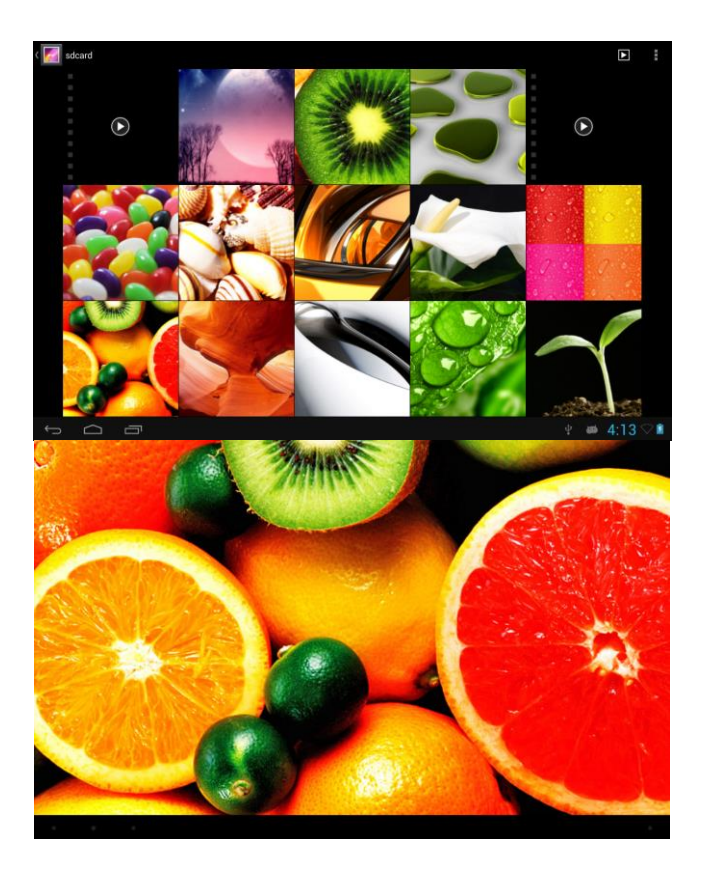

#### 9. Camera

Click "Camera" in the main interface.

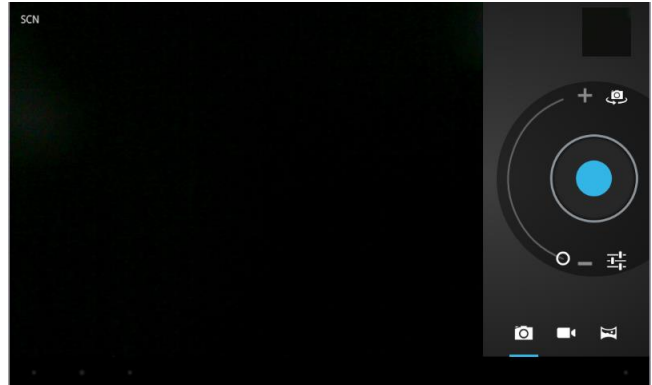

#### 9.1 Camera

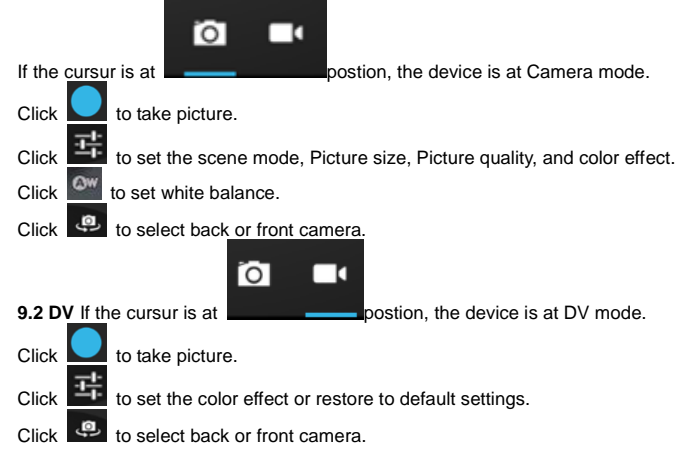

# 10. Connect with external device

# 10.1. Connect with PC

Connect the device with the PC via the USB cable. The PC appears two new disk symbols after connected successfully. One is the TF card, and the other is the built-in flash.

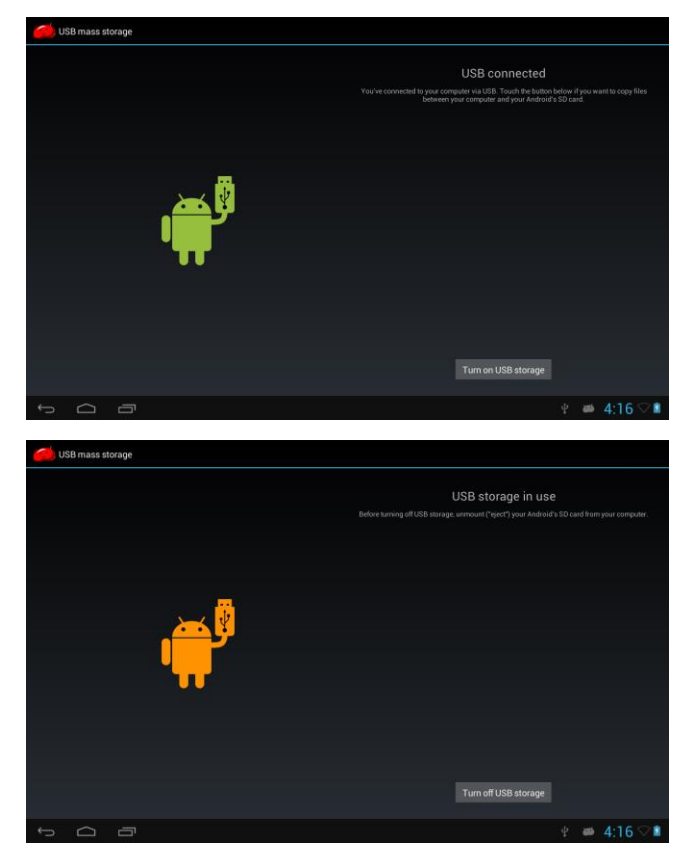

# 10.2. Use of OTG and USB host

It supports the movable device with FAT32 format, such as U disk and MP3. Connect the movable device to the MID. (Note: only OTG could support USB mouse and keyboard, USB HOST only support USB2.0 High speed device)

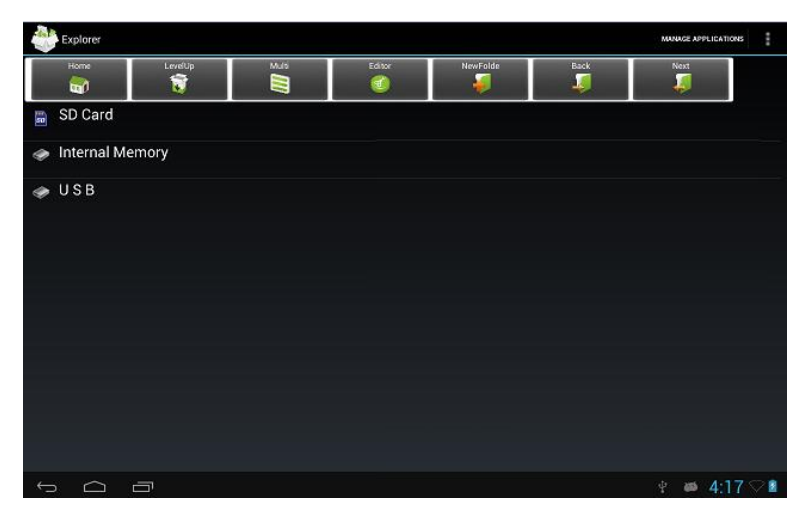

# 10.3. Applications

For convenient usage, we installed some third party software in the MID. For detailed operation methods, please check the corresponding instruction. Some of the software may be able to be used in some area because of network service.

# **IV. Troubleshooting**

#### 1. What if the device is abnormal during operation?

Answer: 1). Reboot the device to see if it works OK.

2). Charge the device by the charger to activate the battery. Make sure it has power before you operate it.

3). It is suggested to upgrade the OS of the device by professional.

# 2. Why the standby time is so short sometimes?

Answer: the use time of the battery is all depend on the temperature and use instance. If the temperature is too high or too low, the use time of the battery might be effected. It is suggest using the device in normal temperature.

The using time is also affected by increased volume and frequently operation.

Český

UŽIVATELSKÁ PŘÍRUČKA

# Předmluva

Děkujeme vám za zakoupení tabletu. Doufáme, že s ním budete spokojeni.

Prosíme vás o přečtení návodu k obsluze před použitím, neručíme za žádné následky

vzniklé nesprávným zacházením nebo neúmyslným poškozením.

Pro zlepšení služeb může být manuál změněn.

Jestliže je aktuální nastavení a užívání jednotky rozdílné od toho manuálu, prosíme vás o

návštěvu našich webových stránek a vyhledání aktuálních informací o produktu.

# Zamezte vstupu vody nebo cizích předmětů do zařízení.

# I. Poznámka:

- Předejděte pádu zařízení. Předejděte otřesům displeje nebo by mohlo dojít k jeho poškození.
- 2. Nedotýkejte se zařízení kovovými předměty, mohlo by dojít ke zkratu.
- Prosím zálohujte svá data jako prevence před jejich ztrátou, zvláště předtím než budete aktualizovat svůj firmware. Společnost neručí za jejich ztrátu.
- 4. Nerozebírejte zařízení. Nečistěte povrch alkoholem, ředidlem nebo benzenem.
- Neodpojujte jednotku během formátování, nahrávání nebo stahovaní, mohlo by to vést k chybám.
- Neneseme zodpovědnost za poškození blesku vzniklé rozbitím zařízení, opravami nebo jinou příčinou. Zacházejte se zařízením podle uživatelské příručky.
- 7. Zamezte vstupu cizích předmětů do jednotky.
- 8. Nepoužívejte zařízení v extrémně teplém, studeném, prašném nebo vlhkém prostředí.
- Předejděte pádům jednotky. Předejděte závažným otřesům displeje nebo může dojít k jeho poškození.
- 10. Specifikace se mohou změnit bez varování.

# II. Popis krytu

- Přední kamera 1.
- 2. Zapínání on/off
- 3. HDMI
- 4. Rozhraní kartv SD
- Rozhraní microUSB 5.
- Nabíjecí rozhraní DC 6.
- 7 Earphone Jack
- Tlačítko Home 8.
- 9. Mikrofon
- 10 Loudspeaker -R
- Tvlni kamera 11
- Loudspeaker -L 12.

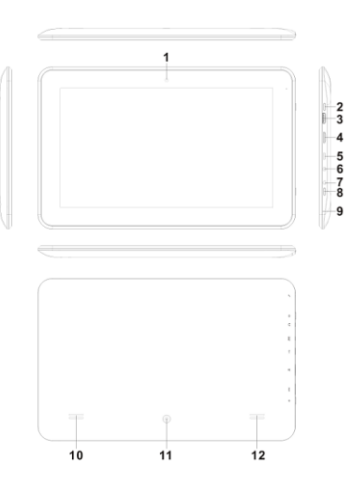

#### III. Provozní instrukce 1. Základní instrukce

# 1.1. Zapnutí/Vypnutí

# Zapnutí:

Zmáčkněte a držte tlačítko pro zapnutí déle než 5 sekund: zařízení zobrazí startovací logo a vstoupí do pracovního režimu.

Vvpnutí:

Zmáčkněte a držte tlačítko zapínání déle než 3 sekundy pro vypnutí. Spánek:

Zatímco zařízení pracuje, zmáčkněte tlačítko zapínání a vstoupí do režimu spánku a obrazovka by se měla vypnout. Zmáčkněte tlačítko zapínání znovu a přepne se do normálního módu. Měli byste používat tuto funkci, pokud zařízení nepoužíváte pro úsporu energie.

# 1.2. Nabíjení

Když zařízení zobrazí, že je baterie vybitá prosím nabije jí dodávanou nabíječku. Pro prodloužení životnosti baterie byste jí měli nabíjet dalších 15 minut po té, co vám zařízení řekne, že je plně dobitá.

#### 1.3. Hlavní menu

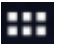

Klikněte na ikonu **u v** hlavním rozhraní, zobrazí se hlavní menu. To obsahuje nastavení svstému, přehrávač hudby, přehrávač videa, internetový prohlížeč a jiné aplikace. které isou nainstalované v hlavním menu.

# 11. Nastavení

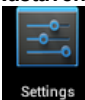

Klikněte na nastavení "" v hlavním rozhraní pro vstup do rozhraní pro nastavení. Klikněte na korespondující prvky pro nastavení.

| 📑 Set | tings               |       | ()  | +   | 1    |
|-------|---------------------|-------|-----|-----|------|
|       | WIRELESS & NETWORKS | Wi-Fi |     |     |      |
|       | ♥ Wi-Fi OFF         |       |     |     |      |
|       | Bluetooth OFF       |       |     |     |      |
|       | and Ethernet        |       |     |     |      |
|       | 🕼 Data usage        |       |     |     |      |
|       | More                |       |     |     |      |
|       | DEVICE              |       |     |     |      |
|       | 📢 Sound             |       |     |     |      |
|       | Display             |       |     |     |      |
|       | 🔲 Hdmi              |       |     |     |      |
|       | E Storage           |       |     |     |      |
|       | Battery             |       |     |     |      |
|       | 🖉 Apps              |       |     |     |      |
|       | PERSONAL            |       |     |     |      |
|       | A Location rensider |       |     |     |      |
| ¢     |                     |       | 2 6 | 3:2 | 24 🔳 |

# 2.1. Nastavení data a času

Klikněte na "Datum a čas" v rozhraní pro nastavení data a času. Můžete nastavit datum časové pásmo, formát času atd. v menu.

| 📑 Set | tings                 |                       |        |        |
|-------|-----------------------|-----------------------|--------|--------|
|       | Storage     Battery   |                       |        |        |
|       | Apps                  | Automatic date & time |        |        |
|       | PERSONAL              |                       |        |        |
|       | Location services     |                       |        |        |
|       | Security              |                       |        |        |
|       | Language & input      | Select time zone      |        |        |
|       | D Backup & reset      |                       |        |        |
|       | ACCOUNTS              | Use 24-hour format    |        |        |
|       | + Add account         | Choose date format    |        |        |
|       | SYSTEM                |                       |        |        |
|       | O Date & time         |                       |        |        |
|       | 🖐 Accessibility       |                       |        |        |
|       | { } Developer options |                       |        |        |
|       | About tablet          |                       |        |        |
|       |                       |                       |        |        |
|       |                       |                       | 🖞 📾 3: | 26 🖓 🖬 |

# 2.2. Jas

Vyberte "Displej" v rozhraní nastavení. Klikněte na "Jas" pro vstup a ovládejte posuvník pro úpravu jasu.

| Settings          |                |                                 |  |       |  |
|-------------------|----------------|---------------------------------|--|-------|--|
| 🗢 Wi-Fi           |                |                                 |  |       |  |
|                   |                |                                 |  |       |  |
|                   |                |                                 |  |       |  |
|                   | Brightness     |                                 |  |       |  |
|                   |                |                                 |  |       |  |
|                   |                | •                               |  |       |  |
|                   | Cancel         |                                 |  |       |  |
|                   |                | Accelerometer coordinate system |  |       |  |
| 🛃 Apps            |                |                                 |  |       |  |
|                   |                |                                 |  |       |  |
|                   |                |                                 |  |       |  |
| Location services |                |                                 |  | 10,00 |  |
|                   | <i>す</i> ) す)) |                                 |  | 10:28 |  |

# 3. Připojení Wi-Fi

Klikněte na "Nastavení" v hlavním rozhraní a klikněte na "Bezdrátové připojení a sítě" pro vstup do rozhraní bezdrátového připojení a sítí. Klikněte na Wi-Fi pro nastavení a správu bezdrátových sítí.

| 🖃 Set | tings               |              |                                                       | ()     | +   | - | : |
|-------|---------------------|--------------|-------------------------------------------------------|--------|-----|---|---|
|       | WIRELESS & NETWORKS |              |                                                       |        |     |   |   |
|       | ♥ Wi-Fi             | ON           | jwmid<br>Secured with WPA2 (WPS available)            | ŧ.     |     |   |   |
|       | and Ethernet        | OFF          | JWD-VPN<br>Secured with WPA/WPA2 (WPS available)      | ۰.     |     |   |   |
|       | O Data usage        |              | jdm<br>Secured with WPA/WPA2                          | ₹.     |     |   |   |
|       | More                |              | wifi<br>Secured with WPA/WPA2                         | Ŧ.     |     |   |   |
|       | 斜 Sound             |              | zhe zhao hua<br>Secured with WPA/WPA2 (WPS available) |        |     |   |   |
|       | O Display           |              | 15#3F8                                                |        |     |   |   |
|       | E Storage           |              | JWD-E3<br>WPS available                               |        |     |   |   |
|       | Battery             |              | 15#3F4                                                |        |     |   |   |
|       | Apps<br>PERSONAL    |              | FX<br>Not in range                                    |        |     |   |   |
|       |                     | <b>₁</b> /1+ |                                                       | ന് ഞെ. | 2.2 |   |   |

Klikněte pro "Oznamování sítě" a zobrazí se seznam otevřených sítí, které byly vyhledány. Klikněte na název sítě; zobrazí se okno s nastavením. Můžete připojit WIFI dle pokynů. Možná budete muset vložit uživatelské jméno a heslo, jestliže je síť zabezpečená.

# 3.1 Bluetooth

Zapněte Bluetooth, Klikněte na nastavení Bluetooth pro nastavení přístupu a správu přístupu k zařízení Blutooth. Klikněte na "VYHLADÁVAT ZAŘÍZENÍ" zobrazí se seznam dostupných zařízení. Klikněte na jméno zařízení, zobrazí se okno s nastavením, spárováním můžete přenášet obrázky, filmy, hudbu atd.

| Settings                                                                                                    | SLANDAND.                                                     |
|----------------------------------------------------------------------------------------------------|---------------------------------------------------------------|
| Introductions<br>Internet Actions<br>Internet Action | Illustration<br>Added<br>Marcatalia under Bantund motore:<br> |
| PERSONAL<br>A Location carvinae                                                                                                    |                                                               |
|                                                                                                    | 🖞 🕮 6:17 🗢 0 🖬                                                |

#### 3.2 Nastavení Ethernetu

Zařízení podporuje USB-Net-Card.

| Settings                           |                            |
|------------------------------------|----------------------------|
| WIRELESS & NETWORKS                | Ethernet                   |
| Wi-Fi     DN     Bluetooth     DFF | IP address<br>Unavailable  |
| and Ethernet OFF                   | netmask<br>Unavailable     |
| O Data usage                       | gateway<br>Unavailable     |
| More<br>DEVICE                     | dns1<br>Unavailable        |
| 4 Sound                            | dns2<br>Unavailable        |
| Display                            | MAC address<br>Univariable |
| E Storage                          | Static IP Settlings        |
| Battery                            |                            |
| Apps                               |                            |
|                                    |                            |
|                                    | 🛷 🖞 🖊 3:30 🖓 🖬             |

#### 4. Instalace, Odinstalace a Spouštění aplikací

#### 4.1 Instalace

Na operačním systému Android je mnoho způsobů pro instalaci aplikací jak pomocí USB, tak pomocí programu třetích stran. Představíme vám instalaci pomocí Instalátoru aplikací.

Klikněte na "Explorer" nebo "Apkinstaller" v hlavním rozhraní.

Vyberte soubor APK, který chcete a vstupte do instalačního rozhraní. Klikněte na "Instalovat" pro automatickou instalaci aplikace. Po instalaci se zobrazí "Otevřít" a "Hotovo". Klikněte na "Otevřít" pro otevření aplikace a na "Hotovo" pro ukončení.

#### 4.2 Odinstalace

Můžete využít odpovídající software třetích stran pro správu souborů nebo již nainstalovanou aplikaci pro instalaci aplikací.

Vyberte "Nastavení/Aplikace/Správa aplikací" pro výběr nainstalovaných aplikací a vyberte atribut pro odinstalování.

#### 5. Připojení k internetu

5.1. Po připojení k WIFI, otevřete prohlížeč a vložte webovou adresu, poté můžete prohlížet

web.

**5.2.** Klikněte na ikonu o provstup do záložek pro prohlížení historie prohlížení. Klikněte na webovou stránku pro otevření, té které chcete.

Pro uložení webové stránky do záložek můžete kliknout na 🗐 pro vstup a klikněte na "přidat" pro uložení.

# 6. Přehrávač audia a videa 6.1. Přehrávač audia

Klikněte na "Hudba" v hlavním menu pro vstup do rozhraní pro přehrávání hudby. Zobrazí se seznam hudebních souborů v zařízení a můžete kliknout na název soboru pro přehrávání. V rozhraní pro přehrávání audia klikněte na ikony pro přehrát/pauzu/zvýšení hlasitosti/snížení hlasitosti/FF/REW...

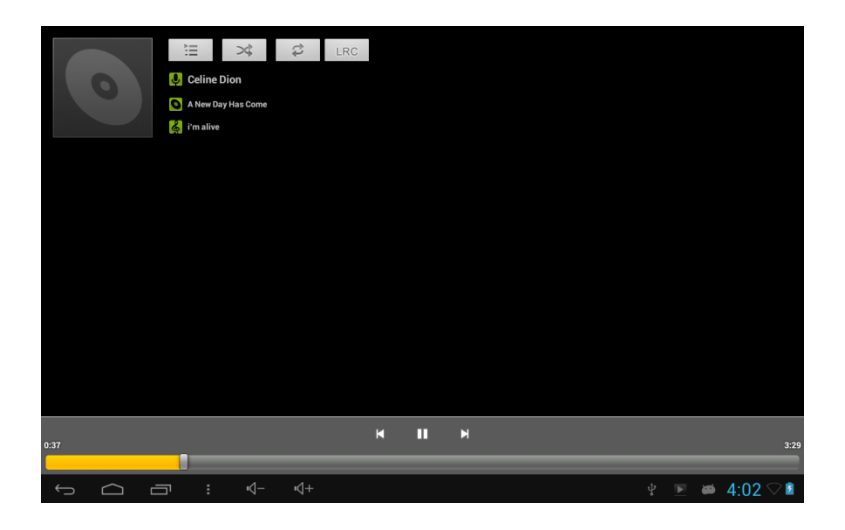

# 6.2. Přehrávání videa

Klikněte na "Video" v hlavním menu pro vstup do rozhraní pro přehrávání videa. Zobrazí se seznam video souborů v zařízení a můžete kliknout na název souboru pro přehrávání. V rozhraní pro přehrávání videa V rozhraní pro přehrávání videa dotkněte se obrazovky a vyskočí ikony s ovládáním a klikněte na ikony pro přehrávání/pauzu/zvýšení hlasitosti/snížení hlasitosti/ návrat k předchozímu souboru...

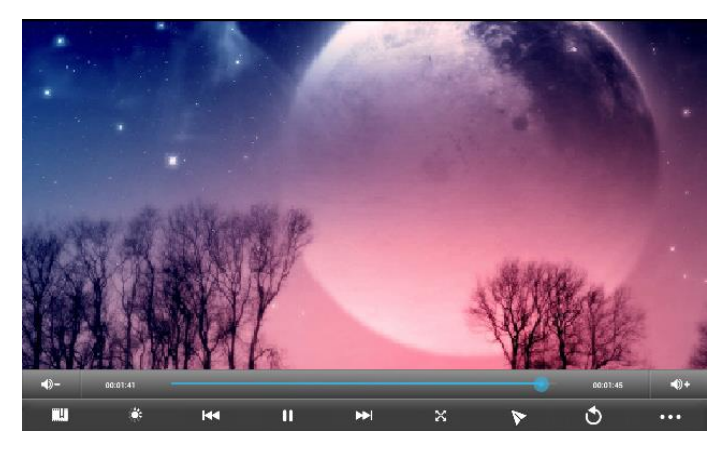

# 7. Prohlížení obrázků

Klikněte na "Galerie" v hlavním menu se seznamem adresářů s obrázky. Vyberte a klikněte na adresář, do kterého chcete vstoupit, zobrazí se seznam náhledů, klikněte na ten, který chcete zobrazit.

Dotkněte se obrazovky a vyskočí ikony s ovládáním, díky kterém můžete přibližovat/ oddalovat/přeskočit na další obrázek/ přeskočit na předchozí obrázek/otáčet/ smazat obrázek...

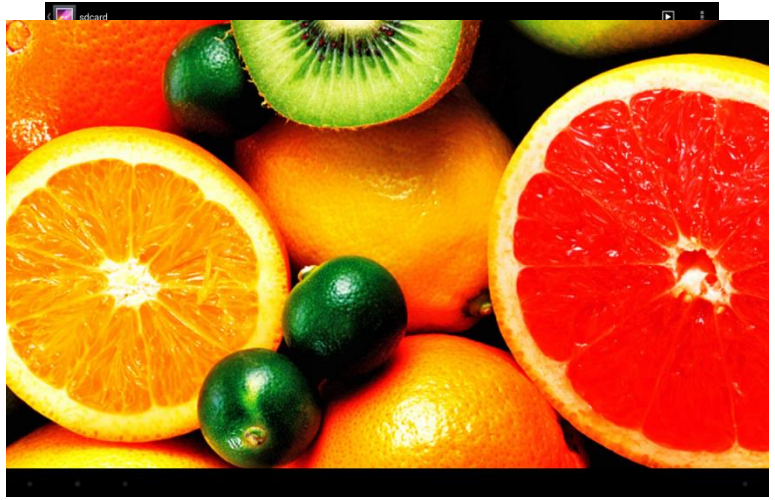

# 8.3G DONGLE

Zařízení podporuje externí 3G dongle, připojte 3G dongle k zařízení pomocí externího kabelu a až se rozsvítí indikátor, můžete používat 3G síť normálně.

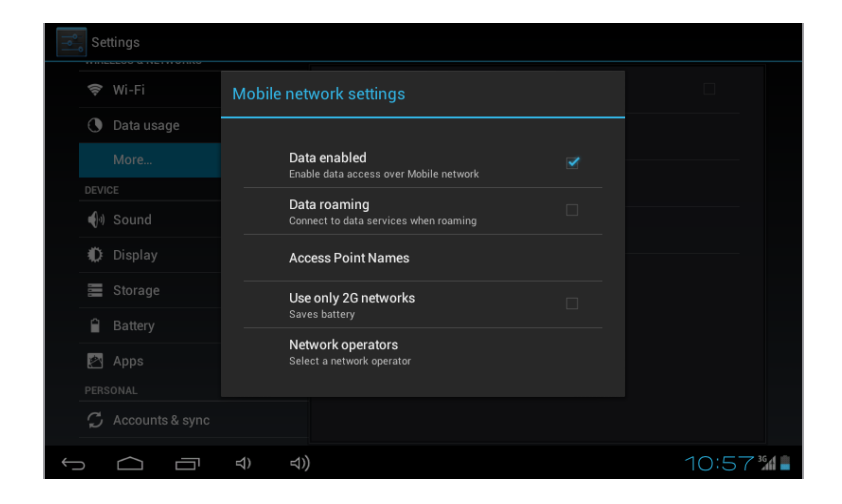

# 9. Fotoaparát

Klikněte na "Fotoaparát" v hlavním rozhraní.

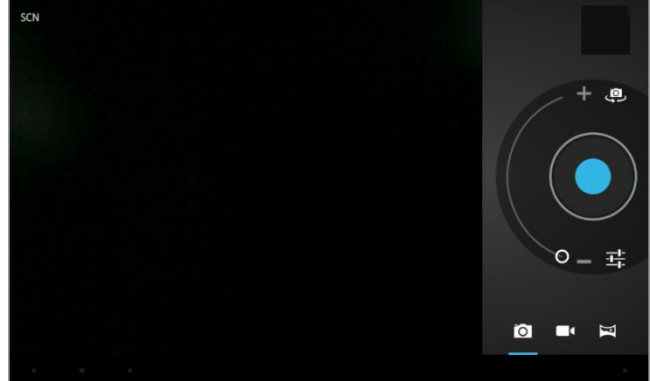

# 9.1Fotoaparát

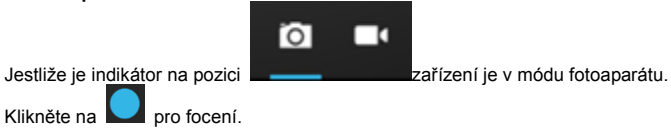

| Klikněte<br>efektů. | na | 耳  | pro | nastavení | módu, | Velikosti | obrázku, | Kvality | obrázku | а | barevných |
|---------------------|----|----|-----|-----------|-------|-----------|----------|---------|---------|---|-----------|
|                     |    | OW |     |           |       |           |          |         |         |   |           |

Klikněte na key pro nastavení vyvážení bílé.

# Klikněte na ero výběr přední nebo zadní kamery. 9.2 Video 0 ľ Jestliže je kurzor na pozici "zařízení je v módu videa. Klikněte na pro nahrávání. pro výběr barevných efektů nebo obnovení výchozího nastavení. Klikněte na Klikněte na pro výběr přední nebo zadní kamery.

# 10. Propojení s externím zařízením

# 10.1. Propojení s PC

Propojte zařízení s PC pomocí USB kabelu. PC zobrazí symbol pro připojení dvou nových disků po úspěšném připojení. Jeden je TF karta a druhý je zabudovaná flash paměť.

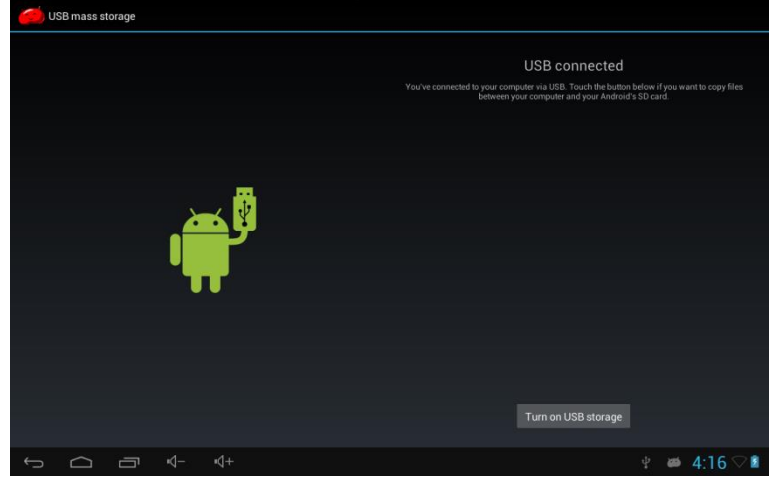

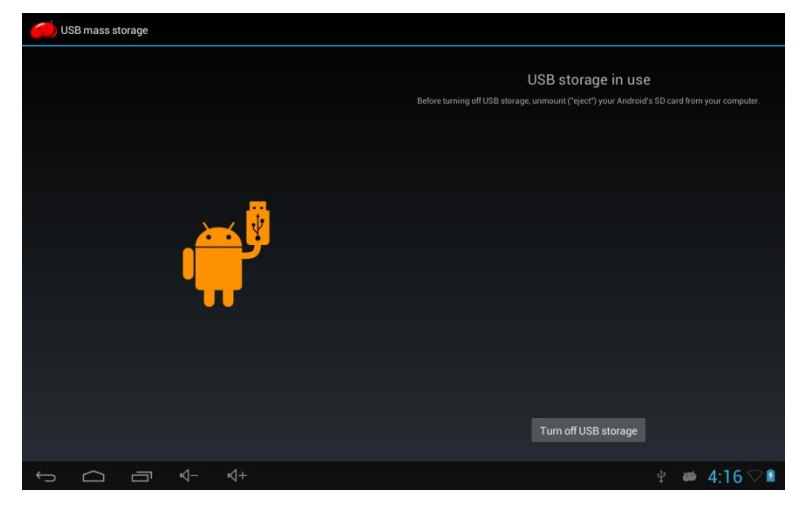

# 10.2. Použití OTG a USB host

Jsou podporovaná přenosná zařízení s formátem FAT 32, jako jsou U disky a MP3. Připojte zařízení k tabletu. (Poznámka: pouze OTG může podporovat myš a klávesnici, USB HOST podporuje pouze SB 2.0 vysoko rychlostní

| zar | izeni).    |          |         |        |          |      |           |            |    |
|-----|------------|----------|---------|--------|----------|------|-----------|------------|----|
| dat | Explorer   |          |         |        |          |      | MANAGE AP | PLICATIONS |    |
|     | Home       | Level Up | Multe 📶 | Editor | NewFolde | Back | Next      |            |    |
| 80  | SD Card    |          |         |        |          |      |           |            |    |
| ۲   | Internal N | lemory   |         |        |          |      |           |            |    |
| ۲   | USB        |          |         |        |          |      |           |            |    |
|     |            |          |         |        |          |      |           |            |    |
|     |            |          |         |        |          |      |           |            |    |
|     |            |          |         |        |          |      |           |            |    |
|     |            |          |         |        |          |      |           |            |    |
|     |            |          |         |        |          |      |           |            |    |
|     |            |          |         |        |          |      |           |            |    |
|     |            |          |         |        |          |      |           |            |    |
| ÷   |            | _ ⊡      | ⊲+      |        |          |      | ų 📾       | 4:17       | 28 |

# 10.3. Aplikace

Pro pohodlné použítí jsme nainstalovali do tabletu software třetích stran. Pro podrobný popis jejich používání prosím přečtěte odpovídající instrukce. Některý z programů může být nedostupný na území některém území, kvůli nedostupnosti sítě.

# IV. Řešení problémů

# 1. Co dělat, když se zařízení chová nestandardně?

Postup: 1). Restartujte zařízení a zkontrolujte, jestli pracuje správně.

- 2). Nabijte baterii pomocí nabíječky a ujistěte, že je nabitá předtím než ho použijete
- 3). Je doporučeno aktualizovat OS zařízení profesionálem.

# 2. Proč se baterie občas v pohotovostním režimu tak rychle vybije?

Odpověď: Doba, za kterou se baterie vybije, záleží na teplotě a způsobu používání. Jestliže je teplota příliš velká nebo malá, může dojít k ovlivnění výdrže baterie. Je doporučeno používat baterii za normálních teplot. Doba je také ovlivněna hlasitostí a frekvencí činností.

Poznámka: Obrázky zobrazení v manuálu jsou pouze ilustrativního charakteru! Design a specifikace zařízení se mohou změnit bez předchozího varování.

Slovenčina

PRÍRUČKA

# Predslov

Ďakujeme vám za zakúpenie tabletu. Dúfame, že s ním budete spokojní.

Prosíme vás o prečítanie návodu na obsluhu pred použitím, neručíme za žiadne následky

vzniknuté nesprávnym zaobchádzaním alebo neúmyselným poškodením.

Pre zlepšenie služieb môže byť manuál zmenený.

Ak je aktuálne nastavenie a používanie jednotky rozdielne od toho manuálu, prosíme vás o

návštevu našich webových stránok a vyhľadanie aktuálnych informácií o produkte.

# Zamedzte vstupu vody alebo cudzích predmetov do zariadenia.

# I. Poznámka:

- 1. Predíďte pádu zariadenia. Predíďte otrasom displeja alebo by mohlo dôjsť k jeho poškodeniu.
- 2. Nedotýkajte sa zariadenia kovovými predmetmi, mohlo by dôjsť ku skratu.
- Prosím zálohujte svoje dáta ako prevencia pred ich stratou, zvlášť predtým než budete aktualizovať svoj firmvér. Spoločnosť neručí za ich stratu.
- 4. Nerozoberajte zariadenia. Nečistite povrch alkoholom, riedidlom alebo benzénom.
- 5. Neodpájajte jednotku počas formátovania, nahrávanie alebo sťahovanie, mohlo by to viesť k chybám.
- Nenesieme zodpovednosť za poškodenie blesku vzniknuté rozbitím zariadení, opravami alebo inou príčinou. Zaobchádzajte so zariadením podľa používateľskej príručky.
- 7. Zabráňte vstupu cudzích predmetov do jednotky.
- Nepoužívajte zariadenie v extrémne teplom, studenom, prašnom alebo vlhkom prostredí.
- Predíďte pádom jednotky. Predíďte závažným otrasom displeja alebo môže dôjsť k jeho poškodeniu.
- 10. Špecifikácie sa môžu zmeniť bez varovania.

# II. Popis krytu

- 1. Predná kamera
- 2. Zapínanie on / off
- 3. HDMI
- 4. Rozhranie karty microSD
- 5. Rozhranie micro USB
- 6. Nabíjacie rozhranie DC
- 7. Konektor pre slúchadlá
- 8. Tlačidlo Home
- 9. Mikrofón
- 10. Loudspeaker -R
- 11. Tylni Kamera
- 12. Loudspeaker -L

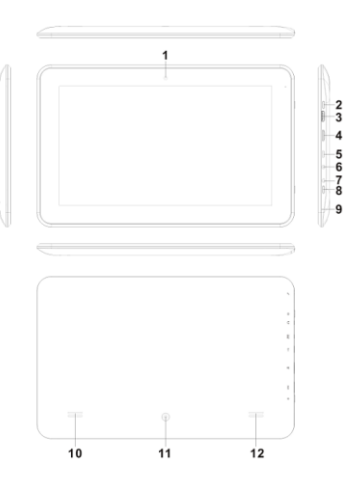

# III. Prevádzkové inštrukcie

# 1. Základné inštrukcie

# 1.1. Zapnutie / Vypnutie

#### Zapnutie:

Stlačte a držte tlačidlo pre zapnutie dlhšie ako 5 sekúnd; zariadenia zobrazí štartovacie logo a vstúpi do pracovného režimu.

Vypnutie:

Stlačte a držte tlačidlo zapínania dlhšie ako 3 sekundy pre vypnutie. Spánok:

Kým zariadenie pracuje, stlačte tlačidlo zapínania a vstúpi do režimu spánku a obrazovka by sa mala vypnúť. Stlačte tlačidlo zapínania znovu a prepne sa do normálneho módu. Mali by ste používať túto funkciu, ak zariadenie nepoužívate pre úsporu energie.

# 1.2. Nabíjanie

Keď zariadenie zobrazí, že je batéria vybitá prosím nabite jej dodávanú nabíjačku. Pre predĺženie životnosti batérie by ste jej mali nabíjať ďalších 15 minút po tom, čo vám zariadenie povie, že je plne dobitá.

# 1.3. Hlavné menu

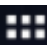

Kliknite na ikonu **u v** hlavnom rozhraní, zobrazí sa hlavné menu. To obsahuje nastavenia systému, prehrávač hudby, prehrávač videa, internetový prehliadač a iné aplikácie, ktoré sú nainštalované v hlavnom menu.

# 2. Nastavenie

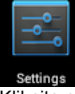

Kliknite na nastavenie ""V hlavnom rozhraní pre vstup do rozhrania pre nastavenie. Kliknite na korešpondujúce prvky pre nastavenie.

| 📑 Se | ttings  |              |     |     |       |  | ()   | +   | :   |
|------|---------|--------------|-----|-----|-------|--|------|-----|-----|
|      | WIRELES | S & NETWORK  | s   |     | Wi-Fi |  |      |     |     |
|      | 🗢 Wi    | -Fi          |     | OFF |       |  |      |     |     |
|      | Blu     | etooth       |     | OFF |       |  |      |     |     |
|      | and Eth | ernet        |     | OFF |       |  |      |     |     |
|      | 🕚 Da    | ta usage     |     |     |       |  |      |     |     |
|      | Mo      | re           |     |     |       |  |      |     |     |
|      | DEVICE  |              |     |     |       |  |      |     |     |
|      | 📢 So    | und          |     |     |       |  |      |     |     |
|      | O Dis   | play         |     |     |       |  |      |     |     |
|      | 🔲 Hd    | mi           |     |     |       |  |      |     |     |
|      | 🔳 Sto   | rage         |     |     |       |  |      |     |     |
|      | 🔒 Ba    | ttery        |     |     |       |  |      |     |     |
|      | 🖄 Ap    | ps           |     |     |       |  |      |     |     |
|      | PERSON  | AL           |     |     |       |  |      |     |     |
|      | - 1 m   | nation convi | 200 |     |       |  |      |     |     |
|      | $\Box$  |              |     |     |       |  | ' øð | 3:2 | 4 🔳 |

# 2.1.Nastavenie dátumu a času

Kliknite na "Dátum a čas" v rozhraní pre nastavenie dátumu a času. Môžete nastaviť dátum časové pásmo, formát času atď v menu.

| Settings                               |                                 |          |          |
|----------------------------------------|---------------------------------|----------|----------|
| Ratter                                 |                                 |          |          |
| Anne Anne                              | Automotio data 9 time           |          |          |
| PERSONAL                               | Use network-provided time       |          |          |
| Location services                      |                                 |          |          |
| Security                               |                                 |          |          |
| A Language & input                     | Select time zone                |          |          |
| <ul> <li>Backup &amp; reset</li> </ul> |                                 |          |          |
|                                        | Use 24-hour format<br>- 1:00 pm |          |          |
| + Add account                          | Choose date format              |          |          |
| SYSTEM                                 |                                 |          |          |
| O Date & time                          |                                 |          |          |
| 🖐 Accessibility                        |                                 |          |          |
| { } Developer options                  |                                 |          |          |
| ① About tablet                         |                                 |          |          |
|                                        |                                 |          |          |
|                                        |                                 | <b>8</b> | 3:26 🖓 🗈 |

# 2.2. Jas

Vyberte "Displej" v rozhraní nastavenia. Kliknite na "Jas" pre vstup a ovládajte posuvník pre úpravu jasu.

| Settings |   |        |        |                                                                       |              |  |  |       |   |
|----------|---|--------|--------|-----------------------------------------------------------------------|--------------|--|--|-------|---|
| 🗢 Wi-Fi  |   |        |        |                                                                       |              |  |  |       |   |
| 🕚 Data   |   |        |        |                                                                       |              |  |  |       |   |
| More     |   |        |        |                                                                       |              |  |  |       |   |
| DEVICE   |   | Bright |        |                                                                       |              |  |  |       |   |
| 📢 Soun   |   |        |        |                                                                       |              |  |  |       |   |
| 🗘 Displ  |   |        |        |                                                                       | •            |  |  |       |   |
| 🔳 Stora  |   |        | Cancel |                                                                       | ок           |  |  |       |   |
| 🔒 Batte  |   |        | A      | ccelerometer coordi                                                   | inate system |  |  |       |   |
| 🛃 Apps   |   |        |        |                                                                       |              |  |  |       |   |
| PERSONAL |   |        |        | screen adaption<br>Used to adjust size of some games display screen . |              |  |  |       |   |
| 💭 Accoi  |   |        |        |                                                                       |              |  |  |       |   |
| l ocat   |   |        |        |                                                                       |              |  |  |       |   |
| f 🗅      | Ū | 4) な)  |        |                                                                       |              |  |  | 10:28 | 8 |

# 3. Pripojenie Wi-Fi

Kliknite na "Nastavenia" v hlavnom rozhraní a kliknite na "Bezdrôtové pripojenie a siete" pre vstup do rozhrania bezdrôtového pripojenia a sietí. Kliknite na Wi-Fi pre nastavenie a správu bezdrôtových sietí.

| 🗾 Set | tings               |                                                              | () + :          |
|-------|---------------------|--------------------------------------------------------------|-----------------|
|       | WIRELESS & NETWORKS |                                                              |                 |
|       | ♥ Wi-Fi ON          | jwmid<br>Secured with WPA2 (WPS available)                   | <del>s</del> i  |
|       | Bluetooth DFF       | JWD-VPN<br>Secured with WPA/WPA2 (WPS available)             | ₹.              |
|       | 🕐 Data usage        | jdm<br>Secured with WPA/WPA2                                 | ₹.              |
|       | More                | wifi<br>Secured with WPA/WPA2                                | ₹.              |
|       | M Sound             | <b>zhe zhao hua</b><br>Secured with WPA/WPA2 (WPS available) | ÷.              |
|       | Display             | 15#3F8                                                       | ÷               |
|       | E Storage           | JWD-E3<br>WPS available                                      |                 |
|       | Battery             | 15#3F4                                                       | ÷               |
|       | Apps<br>PERSONAL    | FX<br>Not in range                                           |                 |
|       | ▲ Lonation consider |                                                              | @ ψ mi 2·27 ◯ ∎ |

Kliknite pre "Oznamovanie siete" a zobrazí sa zoznam otvorených sietí, ktoré boli vyhľadané. Kliknite na názov siete; zobrazí sa okno s nastavením. Môžete pripojiť WIFI podľa pokynov. Možno budete musieť vložiť užívateľské meno a heslo, ak je sieť zabezpečená.

# 3.1 Bluetooth

Zapnite Bluetooth,Kliknite na nastavenie Bluetooth pre nastavenie prístupu a riadenie

prístupu k zariadeniu Blutooth. Kliknite na "VYHLADÁVAT ZARIADENIA" zobrazí sa zoznam dostupných zariadení. Kliknite na meno zariadenia, zobrazí sa okno s nastavením, škárovaním môžete prenášať obrázky, filmy, hudbu atď

| Settings                                                                                                    |                                                                                                    | 55.470 MIL.  |
|----------------------------------------------------------------------------------------------------|----------------------------------------------------------------------------------------------------|--------------|
| WILLING ANTOINES<br>WILLING ANTOINES<br>WILLING ANTO | Assa     Assa     Asaaaaaaaaaa | 2            |
|                                                                                                    | Ý #                                                                                                    | ▶ 6:17 🗢 0 🕯 |

#### 3.2 Nastavenie Ethernetu

Zariadenie podporuje USB-Net-Card.

| Settings            |                     |          |          |
|---------------------|---------------------|----------|----------|
| WIRELESS & NETWORKS |                     |          |          |
| 🗢 Wi-Fi             | IP address          |          |          |
| Bluetooth OFF       | netmask             |          |          |
| O Data usage        | gateway             |          |          |
| More                | dns1                |          |          |
| DEVICE              | dns2                |          |          |
| Display             | MAC address         |          |          |
| Hdmi                | Static IP Setttings |          |          |
| Battery             |                     |          |          |
| 🖾 Apps              |                     |          |          |
| PERSONAL            |                     |          |          |
|                     |                     | <b>8</b> | 3:30 🖓 🗈 |

# 4. Inštalácia, Odinštalovanie a Spúšťanie aplikácií

# 4.1 Inštalácia

Na operačnom systéme Android je mnoho spôsobov pre inštaláciu aplikácií ako pomocou USB, tak pomocou programu tretích strán. Predstavíme vám inštaláciu pomocou Inštalátora aplikácií.

Kliknite na "Explorer" alebo "Apkinstaller" v hlavnom rozhraní.

Vyberte súbor APK, ktorý chcete a vstúpte do inštalačného rozhrania. Kliknite na "Inštalovat" pre automatickú inštaláciu aplikácie. Po inštalácii sa zobrazí "Otvorit" a "Hotovo". Kliknite na "Otvorit" pre otvorenie aplikácie a na "Hotovo" pre ukončenie.

#### 4.2 Odinštalovanie

Môžete využiť vhodný softvér tretích strán pre správu súborov alebo už nainštalovanú aplikáciu pre inštaláciu aplikácií.

Vyberte "Nastavenia / Aplikácie / Správa aplikácií" pre výber nainštalovaných aplikácií a vyberte atribút pre odinštalovanie.

#### 5. Pripojenie k internetu

5.1. Po pripojení k WIFI, otvorte prehliadač a vložte webovú adresu, potom môžete prezerať web.

**5.2.** Kliknite na ikonu R pre vstup do záložiek pre prehliadanie histórie prehliadania. Kliknite na webovú stránku pre otvorenie, tej ktorej chcete.

Pre uloženie webovej stránky do záložiek môžete kliknúť na 📕 pre vstup a kliknite na "pridať" pre uloženie.

# 6. Prehrávač audia a videa

# 6.1. Prehrávač audia

Kliknite na "Hudba" v hlavnom menu pre vstup do rozhrania pre prehrávanie hudby. Zobrazí sa zoznam hudobných súborov v zariadení a môžete kliknúť na názov sobor pre prehrávanie. V rozhranie pre prehrávanie audia kliknite na ikony pre prehrať / pauzu / zvýšenie hlasitosti / zníženie hlasitosti / FF / REW ...

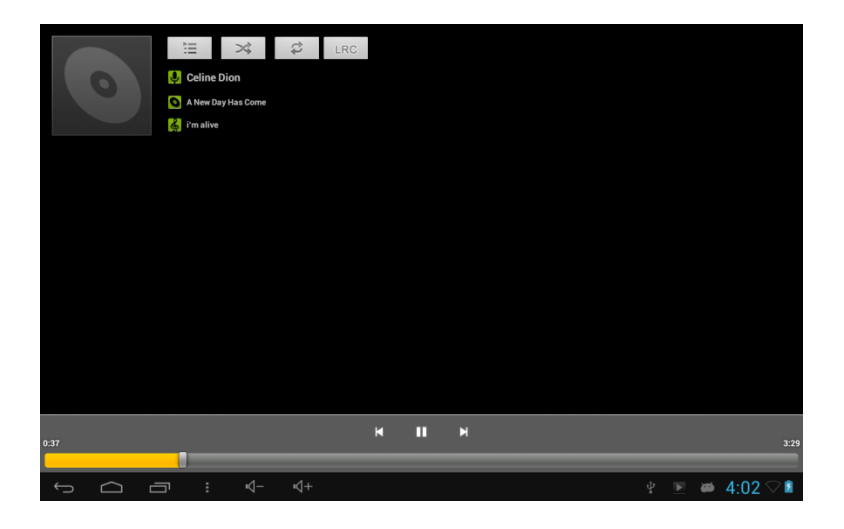

# 6.2. Prehrávanie videa

Kliknite na "Video" v hlavnom menu pre vstup do rozhrania pre prehrávanie videa. Zobrazí sa zoznam video súborov v zariadení a môžete kliknúť na názov súboru pre prehrávanie. V rozhranie pre prehrávanie videa V rozhranie pre prehrávanie videa dotknite sa obrazovky a vyskočí ikony s ovládaním a kliknite na ikony pre prehrávanie / pauzu / zvýšenie hlasitosti / zníženie hlasitosti / návrat k predchádzajúcemu súboru ...

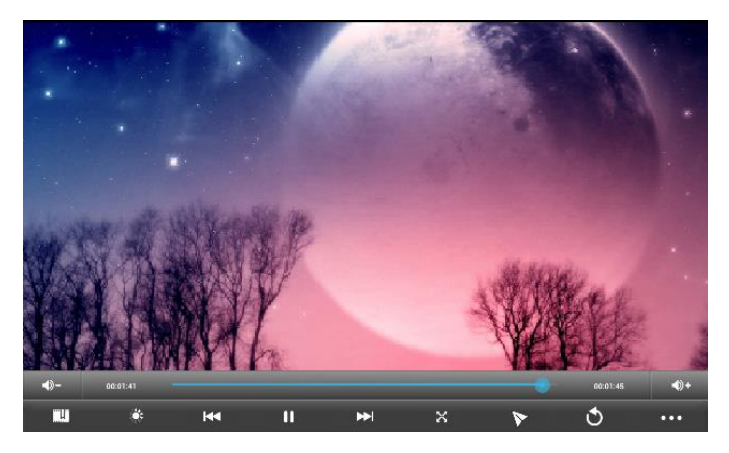

# 7. Prehliadanie obrázkov

Kliknite na "Galéria" v hlavnom menu so zoznamom adresárov s obrázkami. Vyberte a kliknite na adresár, do ktorého chcete vstúpiť, zobrazí sa zoznam náhľadov, kliknite na ten, ktorý chcete zobraziť.

Dotknite sa obrazovky a vyskočí ikony s ovládaním, vďaka ktorom môžete približovať / odďaľovať / preskočiť na ďalší obrázok / preskočiť na predchádzajúci obrázok / otáčať / zmazať obrázok ...

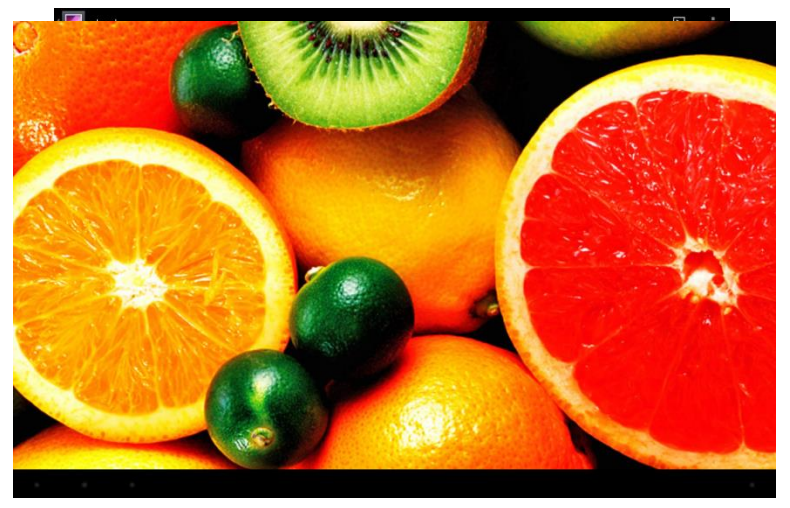

#### 8.3G DONGLE

Zariadenie podporuje externé 3G dongle, pripojte 3G dongle k zariadeniu pomocou externého kábla a až sa rozsvieti indikátor, môžete používať 3G sieť normálne.

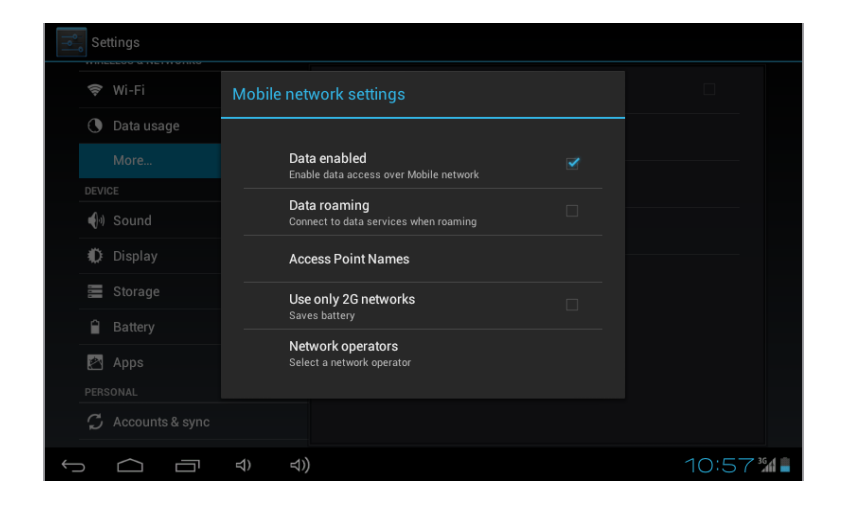

# 9. Fotoaparát

Kliknite na "Fotoaparát" v hlavnom rozhraní.

| SCN |       |
|-----|-------|
|     | + ēj  |
|     |       |
|     | 0 - 랴 |
|     |       |
|     |       |

# 9.1Fotoaparát

| io =•                                                                                        |
|----------------------------------------------------------------------------------------------|
| Ak je indikátor na pozíciu                                                                   |
| Kliknite na 🛄 pre fotenie.                                                                   |
| Kliknite na 茸 pre nastavenie módu, Veľkosti obrázku, Kvality obrázku a farebných<br>efektov. |

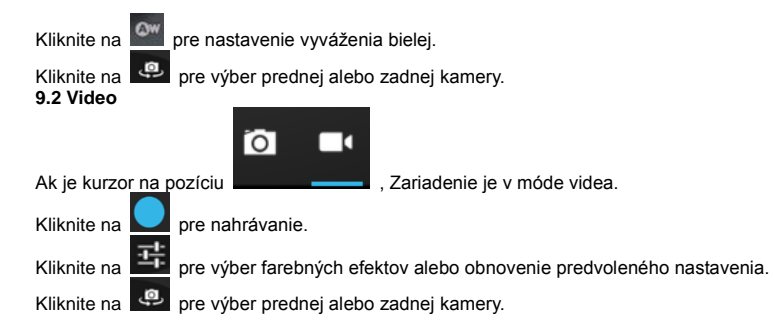

# 10. Prepojenie s externým zariadením 10.1. Prepojenie s PC

Prepojte zariadenia s PC pomocou USB kábla. PC zobrazí symbol pre pripojenie dvoch nových diskov po úspešnom pripojení. Jeden je TF karta a druhý je zabudovaná flash pamäť.

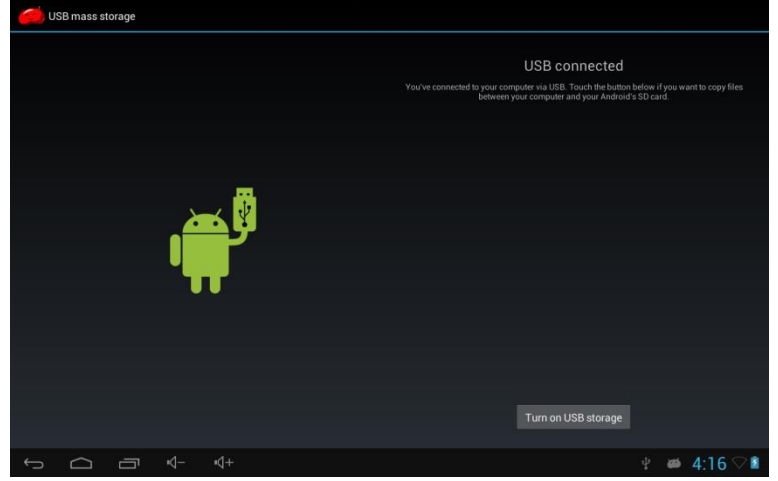

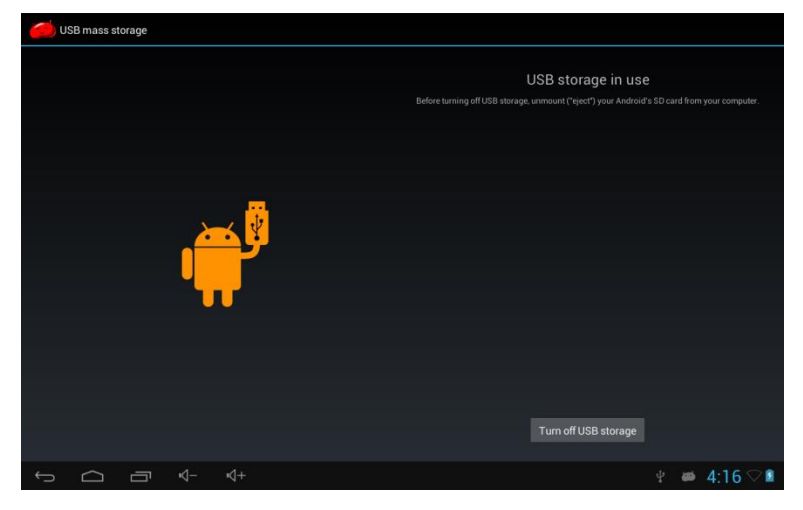

# 10.2. Použitie OTG a USB host

Sú podporované prenosné zariadenia s formátom FAT 32, ako sú U disky a MP3.

Pripojte zariadenie k tabletu. (Poznámka: iba OTG môže podporovať myš a klávesnicu, USB HOST podporuje iba SB 2.0 vysoko rýchlostné

| Zan      | Explorer   |         |      |        |          |      | MANAGE APPLICATIONS |
|----------|------------|---------|------|--------|----------|------|---------------------|
|          | Home       | LevelUp | Mule | Editor | NewFolde | Back | Next                |
| 80       | SD Card    |         |      |        |          |      |                     |
| ۲        | Internal M | lemory  |      |        |          |      |                     |
| ۲        | USB        |         |      |        |          |      |                     |
|          |            |         |      |        |          |      |                     |
|          |            |         |      |        |          |      |                     |
|          |            |         |      |        |          |      |                     |
|          |            |         |      |        |          |      |                     |
|          |            |         |      |        |          |      |                     |
|          |            |         |      |        |          |      |                     |
|          |            |         |      |        |          |      |                     |
| <u>(</u> | $\sim$     | -⊸      | ⊴+   |        |          |      | 🕴 🛎 4:17 🖓 😫        |

# 10.3. Aplikácia

Pre pohodlné použitie sme nainštalovali do tabletu softvér tretích strán. Pre podrobný popis ich používanie prosím prečítajte zodpovedajúce inštrukcie. Niektorý z programov môže byť nedostupný na území niektorom území, kvôli nedostupnosti siete.

# IV. Riešenie problémov

# 1. Čo robiť, keď sa zariadenie chová neštandardne?

Postup: 1). Reštartujte zariadenie a skontrolujte, či pracuje správne.

2). Nabite batériu pomocou nabíjačky a uistite, že je nabitá predtým než ho použijete

3). Je doporučené aktualizovať OS zariadenia profesionálom.

# 2. Prečo sa batéria občas v pohotovostnom režime tak rýchlo vybije?

Odpoveď: Doba, za ktorú sa batéria vybije, záleží na teplote a spôsobu používania. Ak je teplota príliš veľká alebo malá, môže dôjsť k ovplyvneniu výdrže batérie. Je odporúčané používať batériu za normálnych teplôt. Doba je tiež ovplyvnená hlasitosťou a frekvenciou činností.

**Poznámka:** Obrázky zobrazenie v manuáli sú iba názorného charakteru! Dizajn a špecifikácie zariadenia sa môžu zmeniť bez predchádzajúceho upozornenia.

# MANUAL DE UTILIZARE

Romana

# Prefata

Va multumim ca ati cumparat MID. Va dorim sa il utilizati cu placere.

Va rugam sa cititi si sa retineti toate instructiunile de operare inainte de a folosi unitatea. Nu ne asumam nicio responsabilitate in cazul folosirii necorespunzatoare.

Pentru servicii mai bune, continutul acestui manual poate fi schimbat.

Daca instalarea efectiva si utilizarea acestei unitati sunt diferite de manualul de utilizare, va rugam sa consultati site-ul companiei noastre pentru a afla cele mai noi informatii despre produse.

# Nu permiteti ca apa sau obiecte straine sa patrunda in unitate.

# I. Nota:

- 11. Evitati ca dispozitivul sa fie scapat din mana. Evitati ca display-ul sa fie zguduit serios, alfel, acesta va suferi daune sau nu va mai functiona normal.
- 12. Nu folositi obiecte metalice pentru a atinge dispozitivul pentru a preveni un eventual scurt-circuit.
- 13. Va rugam sa faceti un back-up de date in cazul in care date importante s-ar putea pierde, in special inainte de a actualiza firmware-ul. Compania nu va fi raspunzatoare de pierderea datelor.
- 14. Nu dezasamblati. Nu stergeti suprafata unitatii cu alcool, diluant sau benzen.
- Nu deconectati unitatea in timp ce formateaza sau incarca/descarca, altfel pot aparea erori in deccursul procedurilor.
- 16. Nu ne asumam responsabilitatea pentru daune asupra flash-ului provocate de spargerea produsului, repararea sau alte motive. Va rugam sa operati strict conform manualului de utilizare.
- 17. Evitati ca apa sau obiectele straine sa patrunda in unitate.
- 18. Nu folositi produsul in locuri cu temperaturi ridicate, prea reci , prafuite sau umede.
- 19. Evitati ca tableta sa fie scapata din mana. Evitati ca display-ul sa fie zguduit serios, alfel, acesta va suferi daune sau nu va mai functiona normal.
- 20. Specificatiile sunt subiect al schimbarii pentru imbunatatire fara notificare prealabila.

# II. Introducerea carcasei:

- 14. Camera frontala
- 15. Pornire/Oprire
- 16. Interfata HDMI
- 17. Interfata card Micro sd
- Interfata incarcator Micro USB
- 19. Interfata DC
- 20. Casca Jack
- 21. Tasta Acasa
- 22. Mic
- 23. Difuzor -R

# <sup>2</sup>fil. Instructium<sup>t</sup>de operare

# <sup>25</sup>1. Operatiuni de baza

# 1.1. Pornire/Oprire

Pornire:

Apasati si tineti apasat butonul de ali<br/>ı logo-ul de start si va intra in modul d $\varepsilon$ 

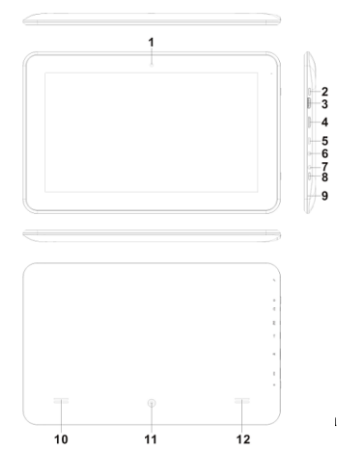

Oprire:

Apasati si tineti apasat butonul de alimentare pentru 3 secunde pentru a opri unitatea. Sleep:

In timp ce dispozitivul este in modul de lucru, apasati butonul de si va intra in modul "sleep". Atunci ecranul se va stinge. Apasati butonul de comutare din nou si va reveni la modul normal. Puteti folosi aceasta functie atunci cand nu folositi dispozitivul pentru o perioada de timp si veti salva energie.

# 1.2. Incarcarea

Atunci cand dispozitivul afiseaza baterie slaba, va rugam sa incarcati folosind incarcatorul furnizat.

# Nota:

Pentru a creste durata de viata a bateriei, va recomandam sa il mai lasati la incarcat inca 15 minute dupa ce a fost afisata "incarcaree completa".

#### 1.3. Meniul principal

Click pictograma in interfata principala si meniul principal va fi afisat. Include setarile sistemului, redare muzica, redare video, web browser si alte aplicatii pe care le-ati instalat in meniul principal.

#### 2. Setari

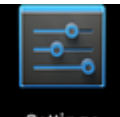

Click **Settings** in interfata principala pentru a intra in interfata de setari. Click pe setarile corespunzatoare pentru a opera.

| Settings            |                                                     | 49   | +    |   |
|---------------------|-----------------------------------------------------|------|------|---|
| WIRELESS & NETWORKS | jwd-vpn002<br>Secured with WPA/WPA2                 |      | Ş.   |   |
| 💎 Wi-Fi 📃 💿         | JWMID2<br>Secured with WPA/WPA2                     |      | Ş.   |   |
| Bluetooth ON More   | jwd-vpn001<br>Secured with WPA/WPA2 (WPS available) |      | ₹.   |   |
| DEVICE              | jdm<br>Secured with WPA/WPA2                        |      | Ţ    |   |
| 🙌 Sound             | jwd-dlink-kf1                                       |      | ۰.   |   |
| Display             | Secured with WPA2                                   |      |      |   |
| 🗖 Hdmi              | jwd-001                                             |      | \$   |   |
| ScreenshotSetting   | wifi<br>Secured with WPA/WPA2 (WPS available)       |      | Ş.   |   |
| Storage             | QH1234567                                           |      | -    |   |
|                     |                                                     | AM6: | 01 🗢 | 8 |

# 2.1. Setari data si ora

Click "Data si ora" in interfata de setari pentru a seta data si ora. Puteti seta data, fusul orar, ora, formatul pentru ora si data etc. in meniu.

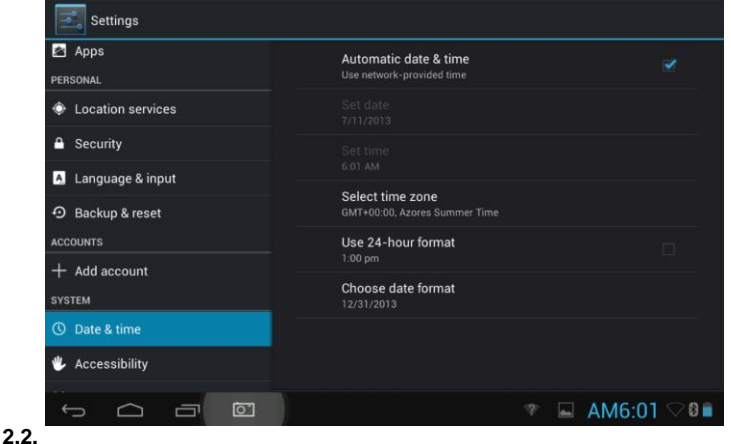

# Luminozitate

Selectati "Display" in interfata de setari. Click "Luminozitate" pentru a intra si trageti de bara pentru a ajusta luminozitatea.

| I Y I | Settings |          |        |     |       |                |
|-------|----------|----------|--------|-----|-------|----------------|
|       |          |          |        |     |       |                |
|       |          |          |        |     |       |                |
|       |          |          | Wallpa | per |       |                |
|       | More     | Ø Bright | ness   |     |       |                |
|       |          |          |        |     |       |                |
|       |          |          |        |     |       |                |
|       |          |          | Cancel |     |       |                |
|       |          |          |        |     |       |                |
|       |          |          |        |     |       |                |
|       |          |          |        |     |       |                |
|       |          |          |        |     |       |                |
|       |          |          |        |     | ة 📥 1 | 🛎 AM6:02 🖓 🛙 🖻 |

# 3. Conexiune Wi-Fi

Click "Setari" in interfata principala si click "Wireless & network" pentru a intra in interfata de wireless si retea. Click Wi-Fi pentru a porni WIFI. Click setari Wi-Fi pentru a seta si a administra accesul la wireless.

| Settings            |                                                              | 6   | ) +        |                    |
|---------------------|--------------------------------------------------------------|-----|------------|--------------------|
| WIRELESS & NETWORKS | jwd-vpn002<br>Secured with WPA/WPA2                          |     | <b>Ş</b> . |                    |
| 🗢 Wi-Fi 💦 💦 🔊       | JWMID2<br>Secured with WPA/WPA2                              |     | Ş.         |                    |
| Bluetooth OFF       | jdm                                                          |     | \$         |                    |
| More                | Secured with WPA/WPA2                                        |     |            |                    |
| DEVICE              | <b>jwd-dlink-kf1</b><br>Secured with WPA2                    |     | <b>R</b>   |                    |
| 🙌 Sound             | jwd-vpn001                                                   |     | ~          |                    |
| Display             |                                                              |     | , ,        |                    |
| 🔲 Hdmi              | caigou-neixiao-WIFI<br>Secured with WPA/WPA2 (WPS available) |     | ₹.         |                    |
| ScreenshotSetting   | jwd-001                                                      |     | Ŧ          |                    |
| Storage             | wifi                                                         |     | -          |                    |
|                     |                                                              | ⇒ A | M6:02      | $\bigtriangledown$ |

Click "Notificare retea" si va fi listata reteaua deschisa care a fost cautata. Click pe numele retelei; va fi afisata fereastra de setari. Va puteti conecta la WIFI conform afisarilor. Trebuie sa introduceti numele de utilizator si parola daca reteaua este blocata. 3.1 Bluetooth

Porniti Bluetooth, Click setari Bluetooth pentru a seta si a administra accesul la dispozitivele Blutooth.Click "CAUTATI DISPOZITIVE", vor fi listate dispozitivele active. Click pe numele disozitivelor; va fi afisata fereastra de setari. Alegeti dispozitivul, potriviti-le si apoi puteti transfera imagini, filme, muzica etc..

| Settings            |                                                    |             |
|---------------------|----------------------------------------------------|-------------|
| WIRELESS & NETWORKS | rk30sdk     Not visible to other Bluetooth devices |             |
| 🕏 Wi-Fi 🛛 🔍         | AVAILABLE DEVICES                                  |             |
| Bluetooth ON        | <b>\$</b> 8950                                     |             |
| More                |                                                    |             |
| DEVICE              |                                                    |             |
| 🕀 Sound             |                                                    |             |
| Display             |                                                    |             |
| 🗖 Hdmi              |                                                    |             |
| ScreenshotSetting   |                                                    |             |
| Storage             |                                                    |             |
|                     | 🦈 🖬 🛤 A                                            | M6:02 🖓 🛙 🖻 |

#### 3.2 Configurare Ethernet

Unitatea suporta USB-Net-Card.

#### 3.3 GPS

Click pe serviciile de localizare - sateliti GPS.

| Settings          |                                                                                                    |   |
|-------------------|----------------------------------------------------------------------------------------------------|---|
| Battery           | Google's location service                                                                                                    |   |
| Apps              | Allow anonymous location data to be sent to Google. Also allow<br>permitted apps to use data from sources such as Wi-Fi and<br>mobile networks to determine your approximate location. |   |
| PERSONAL          | GPS satellites                                                                                                    |   |
| Location services |                                                                                                    |   |
|                   | Start GPS Cold Start                                                                                                    |   |
|                   | GPS will hot start at next time                                                                                                    |   |
| Language & input  | Location & Google search                                                                                                    |   |
| D Backup & reset  | services                                                                                                    |   |
| ACCOUNTS          |                                                                                                    |   |
| + Add account     |                                                                                                    |   |
| SYSTEM            |                                                                                                    |   |
| ③ Date & time     |                                                                                                    |   |
|                   | 🛎 AM6:48 💎                                                                                                    | 8 |

#### 4. Instaleaza, Dezinstaleaza si ruleaza aplicatii

#### 4.1 Instaleaza

Exista multe moduri de a instala aplicatii pe Android, prin USB, prin program third party. Va prezentam instalarea prin Apps Installer.

Click "Explorer"sau "Apkinstaller" in interfata principala

Selectati fisierul APK dorit si intrati in interfata de instalare a aplicatiei. Click "Instaleaza" pentru a instala aplicatia automat. Dupa instalare, va fi afisat "Deschide" si "Terminare". Click "Deschide" pentru a deschide aplicatia. Click "Terminare" pentru a iesi.

#### 4.2 Dezinstaleaza

Puteti folosi softul corespunzator de instalare third party sau softul de administrare a aplicatiilor (instalat) al dispozitivului.

Selectati "Setari/Aplicatii/Administrati aplicatiile" pentru a selecta aplicatiile instalate si verificati utilitzatea lor sau dezinstalati-le.

#### 5. Conectarea la Internet

**5.1.** Dupa ce v-ati conectat la WIFI deschideti browser-ul si introduceti adresa web si veti putea naviga pe internet.

**5.2** Click pictograma , pentru a intra in bookmark pentru a vizualiza istoricul cautarilor. Click pe pagina web pe care doriti sa o deschideti.

Pentru a salva pagina web in bookmark, puteti da click pe 📕 pentru a intra si click "add" pentru a o salva.

# 6. Redare audio si video

#### 6.1. Redare audio

Click "Muzica" in meniul principal pentru a intra in interfata de redare audio. Vor fi listate fisierele audio din dispozitiv si puteti da click pe numele fisierului pentru a-l reda. In interfata de redare audio, click pictogramele pentru play/pauza/ mareste volumul/ scade volumul/ FF/ REW....

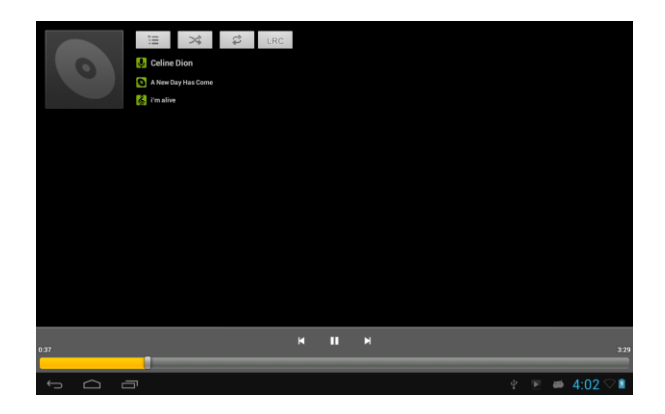

# 6.2. Redare video

Click "Video" in meniul principal pentru a intra in interfata de redare video.Vor fi listate fisierele video din dispozitiv si puteti face click pe numele fisierului pentru a-l reda. In interfata de redare video atingeti ecranul pentru a afisa pictogramele cu optiuni si si click pe pictograme pentru play/pauza/ mareste volumul/ scade volumul/sari la urmatorul fisier/sari la fisierul anterior....

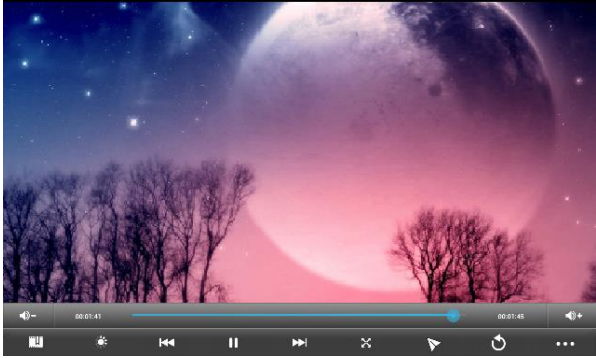

# 7. Vizualizarea imaginilor

Click "Galerie" in meniul principal pentru a intra in folderul cu imagini. Selectati si click pe folderul in care doriti sa intrati. Click pe pictograma pentru a vizualiza imaginea.

Atingeti ecranul pentru a afisa optiunile. În timp ce vizualizati imaginea puteti mari/micsora/ sa treceti la urmatoarea imagine/sa sariti la imaginea anterioara/ sa rotiti/ sa stergeti imaginea...

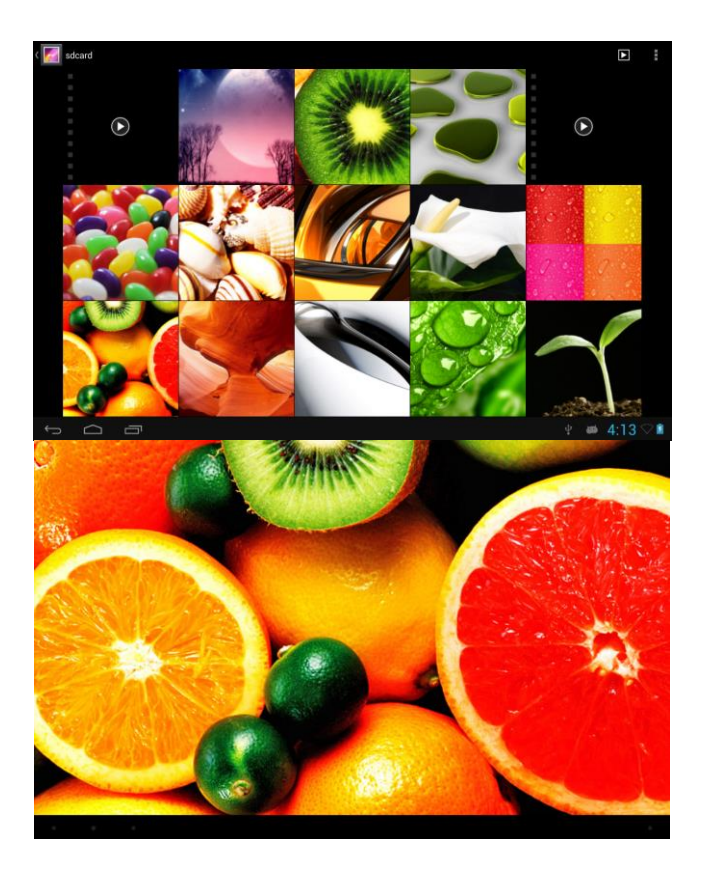

#### 9. Camera Click "Camera" in interfata principala

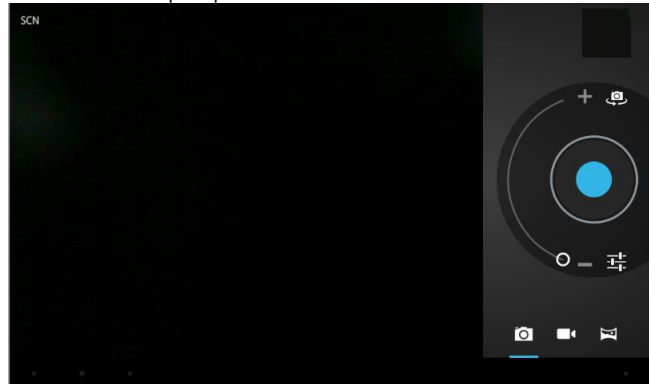

# 9.1 Camera

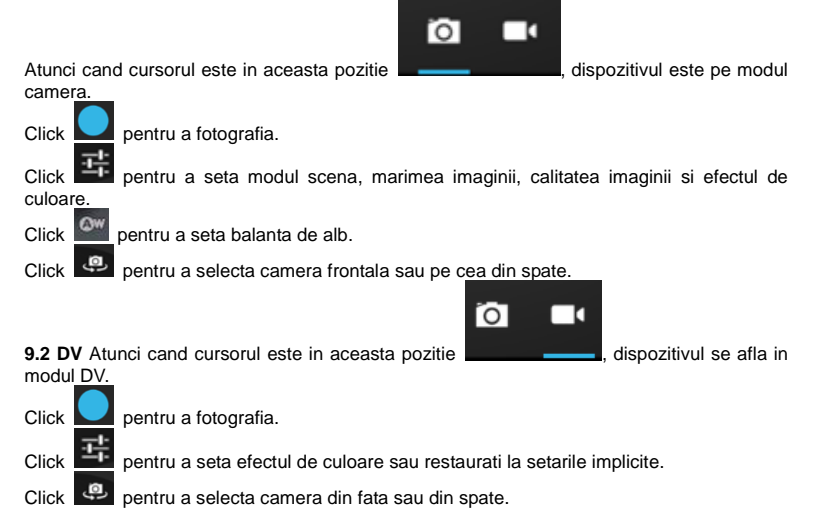

# 10. Conectati cu un dispozitiv extern

# 10.1. Conectati cu PC-ul

Cobectati dispozitivul cu PC-ul via cablu USB. In Pc vor aparea doua noi simboluri de disk dupa conexiunea cu succes. Unul este cardul TF si celalalt este flash-ul incorporat.

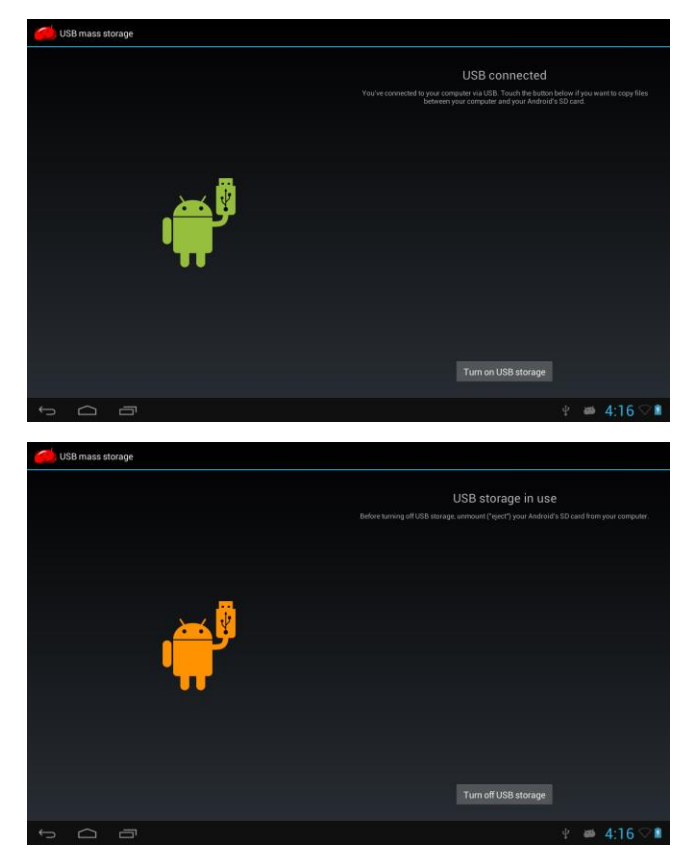

# 10.2. Utilizarea OTG-ului si a hostului USB

Suporta dispozitiv detasabil cu format FAT32 precum disk U si MP3.

Conectati dispozitivul mobil la MID. (Nota: doar OTG poate suporta mouse USB si tastatura, USB HOST suporta doar USB2.0 dispozitiv de mare viteza)

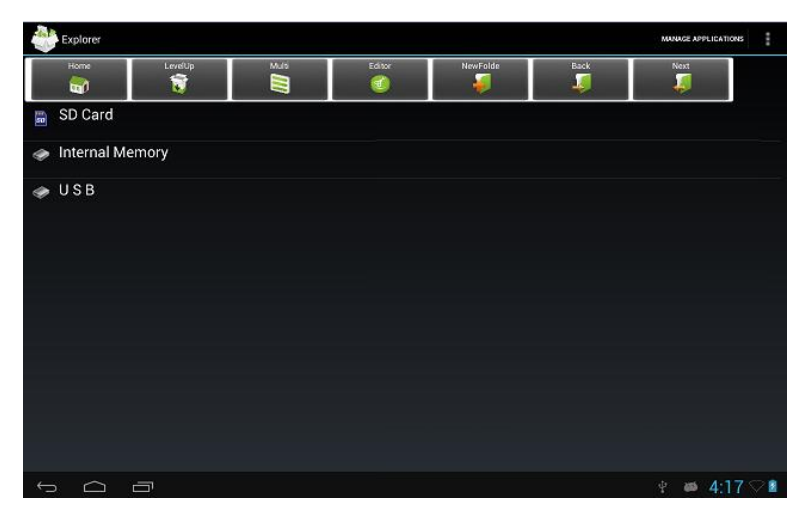

# 10.3. Applicatii

Pentru o utilizare usoara, noi am instalat softuri third party in MID. Pentru metode detaliate de operare, va rugam sa verificati instructiunile corespunzatoare. Unele dintre softuri s-ar putea sa nu poata fi folosite in unele zone din cauza serviciilor de retea.

# IV. Rezolvarea problemelor

# 3. Daca dispozitivul nu merge normal in timpul operatiunilor?

Raspuns: 1). Restartati dispozitivul pentru a vedea daca este OK.

2Incarcati dispozitivul pentru a activa bateria. Asigurati-va ca are putere inainte de a folosi unitatea.

3). Va rugam sa actualizati SO al dispozitivului cu ajutorul unui profesionist.

# 4. De ce timpul de standby este asa scurt uneori ?

Raspuns: timpul de utilizare al bateriei depinde de temperatura. Daca temperatura este prea ridicata sau prea joasa, timpul de utilizare al bateriei poate fi afectat. Va sugeram sa folositi dispozitivul la o temperatura normala.

Timpul de utilizare este afectat si de volumul marit si de utilizarea frecventa.

# HASZNÁLATI ÚTMUTATÓ

Magyar

# Előszó

Köszönjük, hogy megvásárolta termékünket. Reméljük élvezni fogja használatát. Kérjük, olvassa el és tartsa a jelen dokumentumban foglalt összes utasítást, mielőtt elkezdi használni a terméket, nem vállalatunk felelősséget a helytelen használatból eredő bárminemű kárért, adatvesztésért.

A készülék jobb teljesítménye érdekében a jelen használati útmutató tartalma változhat. Ha a készülék jelenlegi beállításai és működése különbözik a jelen használati útmutatótól, kérjük, látogasson el vállalatunk weboldalára ahol naprakész információkat talál az összes termékünkről.

# Víz és egyéb idegen tárgy ne kerüljön a készülékbe.

# I. Figyelmeztetések:

- 1. Ne ejtse le a készüléket. Ne rázza hevesen a készüléket.
- 2. Ne érintse meg a készüléket fém tárggyal, így megelőzheti a rövidzárlatot.
- Kérjük, készítsen biztonsági mentést a fontosabb adatairól, mert különösen szoftverfrissítéskor elvesznek az adatok. Társaságunk nem tudja az adatvesztésből eredő károkat pótolni.
- Ne szerelje szét a készüléket. Ne törölje le alkoholos, hígítós vagy benzines ronggyal a terméket.
- Formatálás vagy letöltést/feltöltés vagy folyamatok közben ne húzza ki a készüléket, mert hibához vezethet
- Nem vállalunk felelősséget a készülék sérüléséből, javítása során vagy más okból eredő merevlemez sérülésekért. Kérjük, csak a használati útmutató szerint működtesse a készüléket.
- 7. Ne érje víz vagy idegen tárgya a termék belsejét.
- 8. Ne használja a készüléket extrém forró, hideg, nedves vagy poros helyen.
- 9. Műszaki adatok előzetes bejelentés nélkül változhatnak

# II. Készülék bemutatása:

- Elülső kamera
- Ki/Be-kapcsoló
- 3. HDMI csatlakozó
- 4. Micro sd kártya foglalat
- 5. Micro USB/töltő csatlakozó
- DC csatlakozó
- Fülhallgató Jack
- Home gomb
- 9. Mic / mikrofon
- 10. Hangszóró -Jobboldali
- 11. Hátlapi kamera
- 12. Hangszóró -Baloldali

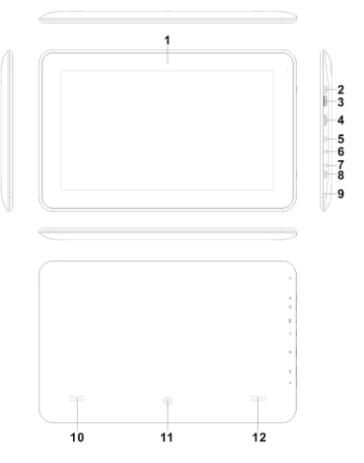

# III Működési útmutató

# 1. Alapvető funkciók

# 1.1. Ki/Be-kapcsolás

Bekapcsolás:

Tartsa nyomya a power gombot 5 másodpercig: a kijelzőn megjelenik a kezdőlogó-Kikapcsolás:

Tartsa nyomva a power gombot 5 másodpercig a készülék kikapcsolásához. Alvó mód:

Működés közben, nyomia meg a power gombot és a készülék belép alvó módba és a kijelző kikapcsol. Nvomia meg újra a power gombot és visszalép normál módba. Ha nem használja állandóan a készüléket, használja ezt a funkciók energiatakarékosság érdekében

# 1.2. Töltés

Ha készülék lemerül, kériük, a mellékelt töltővel töltse fel,

Megjegyzés: az elemek élettartamának növelése a teljes feltöltés után még 15 perciq töltse az elemeket.

#### 1.3 Főmenü

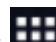

Klikkelien az konra a főfelületen és megjelenik a főmenü. . Itt megtalálja a beállításokat, zenelejátszót, videó lejátszót, böngészőt és más telepített alkalmazásokat,

# 2. Beállítások

| ٩٩ |  |
|----|--|
|    |  |

Klikkeljen az "Settings" ikonra a főmenüben és belép a beállítások menübe. Klikkelien a megfelelő elemre annak beállításához.

| Settings                 |                                                            | 67     | +            |     |
|--------------------------|------------------------------------------------------------|--------|--------------|-----|
| WIRELESS & NETWORKS      | jwd-vpn002<br>Secured with WPA/WPA2                        |        | ŧ,           |     |
| Vi-Fi ON                 | JWMID2<br>Secured with WPA/WPA2                            |        | Ş.           |     |
| Bluetooth ON More        | <b>jwd-vpn001</b><br>Secured with WPA/WPA2 (WPS available) |        | <b>Ş</b> .   |     |
| DEVICE                   | jdm<br>Secured with WPA/WPA2                               |        | ŧ,           |     |
| Nound                    | <b>jwd-dlink-kf1</b><br>Secured with WPA2                  |        | <del>.</del> |     |
| <ul> <li>Hdmi</li> </ul> | jwd-001                                                    |        | Ŧ            |     |
| ScreenshotSetting        | wifi<br>Secured with WPA/WPA2 (WPS available)              |        | Ş.           |     |
| Storage                  | QH1234567                                                  |        |              |     |
|                          |                                                            | * AM6: | 01 🔿         | 8 🗎 |

# 2.1. Dátum és Idő beállítás

Klikkeljen a "Dátum & Idő - Date & time" ikonra a beállítások menüben a dátum és idő beállításához. Beállíthatja a dátumot, időt, dátum formátumot, idő formátumot, időzónát stb.

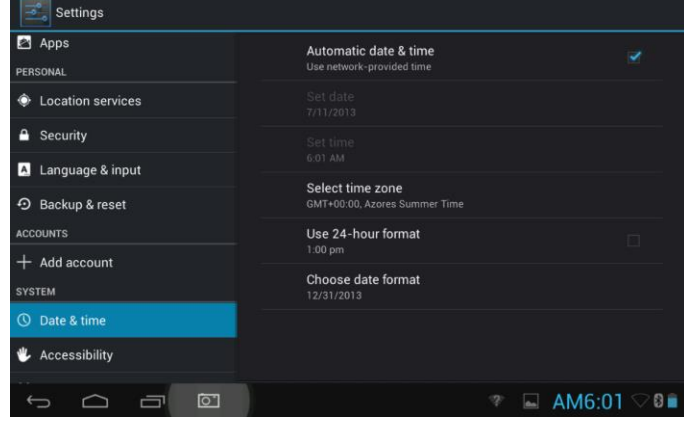

# 2.2.

# Fényerősség

Válassza ki a "Kijelző - Display" menüpont a beállítások menüben. Klikkeljen a "Fényerősség - Brightness" ikonra és csúsztassa az ujját a csíkon a fényerősség beállításához ".

|                     | Settings |          |        |     |     |   |            |     |
|---------------------|----------|----------|--------|-----|-----|---|------------|-----|
| WIRELESS & NETWORKS |          |          |        |     |     |   |            |     |
| (ŀ                  |          |          |        |     |     |   |            |     |
| 0                   |          |          | Wallpa | per |     |   |            |     |
|                     |          | Ø Bright |        |     |     |   |            |     |
| DE\                 |          |          |        |     |     |   |            |     |
| <b>4</b> (-)        |          |          |        | •   |     |   |            |     |
| 0                   |          |          | Cancel | 0   |     |   |            |     |
|                     |          |          |        |     |     |   |            |     |
| 0                   |          |          |        |     |     |   |            |     |
| III                 |          |          |        |     |     |   |            |     |
|                     |          |          |        |     |     |   |            |     |
| ÷                   |          |          |        |     | 🕆 🖬 | - | AM6:02 🖓 🕻 | 3 👔 |

# 3. Wi-Fi kapcsolat

Klikkeljen a "Beállítások - Settings" menüre a főmenüben, majd válassza ki a "Wireless & hálózat / network" ikonra és belép a vezeték nélküli hálózatok beállításához. Klikkeljen a Wi-Fi-re és bekapcsolja a WIFI-t. Klikkeljen a Wi-Fi beállításokra és vezeték nélküli kapcsolatokat tudja beállítani.

| Settings            |                                                              | 6    | +          |  |
|---------------------|--------------------------------------------------------------|------|------------|--|
| WIRELESS & NETWORKS | <b>jwd-vpn002</b><br>Secured with WPA/WPA2                   |      | ۲.         |  |
| 🗢 Wi-Fi 📃 ON        | JWMID2<br>Secured with WPA/WPA2                              |      | Ş.         |  |
| Bluetooth OFF       | jdm<br>Secured with WPA/WPA2                                 |      | \$         |  |
| DEVICE              | <b>jwd-dlink-kf1</b><br>Secured with WPA2                    |      | <b>Ş</b> . |  |
| Sound     Display   | <b>jwd-vpn001</b><br>Secured with WPA/WPA2 (WPS available)   |      | ۶.         |  |
| Hdmi                | caigou-neixiao-WIFI<br>Secured with WPA/WPA2 (WPS available) |      | ₽.         |  |
| ScreenshotSetting   | jwd-001                                                      |      | <b>*</b>   |  |
| 🗮 Storage           | wifi                                                         |      |            |  |
|                     |                                                              | 🛎 AN | /16:02     |  |

Klikkeljen a "Hálózati értesítés / Network Notification" ikonra és megjelennek az elérhető hálózatok listája. Klikkeljen az adott hálózat nevére: megjelenik egy felugró ablak. Csatlakozhat a WIFI hálózathoz. Amennyiben szükséges adja meg a felhasználónevet és a jelszót.

# 3.1 Bluetooth

Kapcsolja be a Bluetooth-t, klikkeljen a Bluetooth beállításokra a Bluetooth eszköz hozzáféréseinek beállításához. Klikkeljen a "ESZKÖZ KERESÉSE - SEARCH FOR DEVICES", az elérhető eszközök listázónak. Klikkeljen az adott eszköz nevére: megjelenik egy felugró ablak, párosítsa a készülékeket/eszközöket, és képeket, adatokat, filmeket, zenéket stb. továbbíthat.

| Settings            |                                        | SEARCHING   |
|---------------------|----------------------------------------|-------------|
| WIRELESS & NETWORKS | Not visible to other Bluetooth devices |             |
| 🕏 Wi-Fi 🛛 🚺         | AVAILABLE DEVICES                      |             |
| Bluetooth     ON    | \$ 8950                                |             |
| More                |                                        |             |
| DEVICE              |                                        |             |
| 🜗 Sound             |                                        |             |
| Display             |                                        |             |
| 🗖 Hdmi              |                                        |             |
| ScreenshotSetting   |                                        |             |
| E Storage           |                                        |             |
|                     | 1 🖛 🛋 🕫                                | M6:02 🖓 🛙 🖻 |

#### 3.2 Ethernet konfiguráció

A készülék támogatja az USB-Net-Kártyát.

3.3 GPS

Klikkeljen a helyi szolgáltatásokra a GPS műholdak megtekintéséhez.

| Settings           |                                                                                                    |         |
|--------------------|----------------------------------------------------------------------------------------------------|---------|
| Battery            | Google's location service                                                                                                    |         |
| 🔁 Apps             | Allow anonymous location data to be sent to Google. Also allow<br>permitted apps to use data from sources such as Wi-Fi and<br>mobile networks to determine your approximate location. |         |
| PERSONAL           | GPS satellites                                                                                                    |         |
| Location services  |                                                                                                    |         |
| A Security         | Start GPS Cold Start                                                                                                    |         |
| Security           |                                                                                                    |         |
| A Language & input | Location & Google search                                                                                                    |         |
| D Backup & reset   | Let Google use your location to improve search results and other<br>services                                                                                                    |         |
| ACCOUNTS           |                                                                                                    |         |
|                    |                                                                                                    |         |
|                    |                                                                                                    |         |
| SYSTEM             |                                                                                                    |         |
| ③ Date & time      |                                                                                                    |         |
|                    |                                                                                                    |         |
|                    | 🛎 AM6:4                                                                                                    | 8 🐨 🛛 🖻 |

#### 4. Alkalmazások telepítés, törlése és futtatása

#### 4.1 Install

Többféleképpen telepítheti az alkalmazásokat Android rendszer alatt: USB-vel, harmadik féltől származó programmal. Bemutatjuk az Apps Installer programot. Klikkelien a "Fáilkezelő" –re a főfelületen.

Válassza ki azt az APK fájlt, amit telepíteni szeretne és lépjen be az alkalmazástelepítőbe. Klikkeljen a "Telepítés" ikonra és az alkalmazás telepítése automatikusan elindul. A telepítés után megjelenik az "Megnyitás" és "Befejezés". Klikkeljen

az "Megnyitás" ikonra az alkalmazás megnyitásához. Klikkeljen a "Befejezés"-re a kilépéshez.

#### 4.2 Törlés

Használhat harmadik féltől származó szoftverkezelő alkalmazásokat vagy a telepített alkalmazáskezelőt a telepítéshez.

Válassza ki a "Beállítások/Alkalmazások/Alkalmazások kezelése" mappát, ahol a telepített alkalmazások tudja ellenőrizni vagy törölni.

#### 5. Csatlakozás az internethez

**5.1.** WIFI-vel való csatlakozás után, nyissa meg a böngészőt és adja meg a weboldal címét és szörfözhet is az interneten.

**5.2** Klikkeljen az könyvjelzőhöz való belépéshez és az előzmények megtekintéséhez. Klikkeljen arra a weblapra, amit meg szeretne nyitni.

Weboldal könyvjelzőként való mentéséhez klikkeljen a 🖬 ikonra, majd a "hozzáadás / add" gombbal tudja menteni.

# 6. Hang és videó lejátszó

# 6.1. Audio lejátszó

Klikkeljen a "MUSIC" ikonra a főmenüben a zenelejátszó alkalmazásba való belépéshez. Listázódni fognak a készüléken lévő zenefájlok, klikkeljen az adott fájl nevére, annak lejátszásához. A zenelejátszó felületen a következő ikonok vannak: lejátszás - play/ szünet - pause/ hangerő növelése - increase volume/ hangerő csökkentése - decrease volume/ FF/ REW....

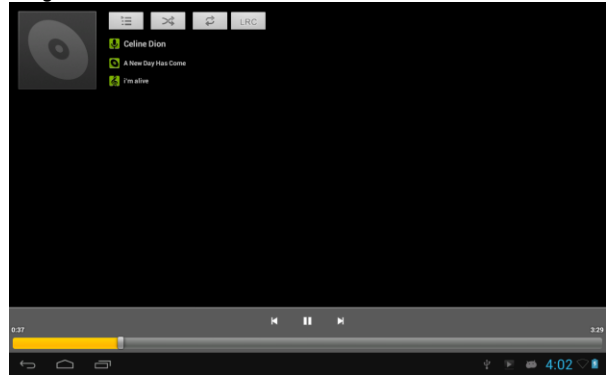

# 6.2. Video Lejátszó

Klikkeljen a "Gallery" ikonra a főmenüben és belép a videó lejátszó alkalmazásba. Listázódni fognak a készüléken lévő zenefájlok, klikkeljen az adott fájl nevére, annak lejátszásához. A videó lejátszó felületen érintse meg a képernyőt és megjelenik egy felugró ikon, klikkeljen a következő ikonokra: lejátszás - play/ szünet - pause/ hangerő növelése - increase volume/ hangerő csökkentése - decrease volume / ugrás a következő fájlra/ ugrás az előző fájlra skip to previous file....

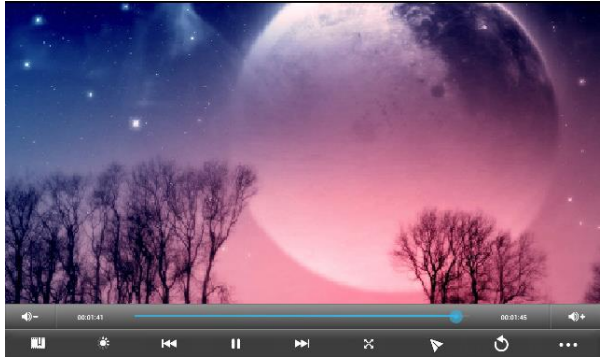

# 7. Képnézegető

Klikkeljen a "Gallery" ikonra főmenüben és belép a képeket tartalmazó mappák listájához. Válassza ki és klikkeljen az adott mappára és megjelennek a mappában lévő képek, klikkeljen a hüvelykujjával a képre, annak megtekintéséhez.

Érintse meg a képernyőt és a felugró ablakban a következőket tudja elvégezni: közelítés - zoom in/ távolítás - zoom out/ ugrás következő képre - skip to next picture/ ugrás az előző képre - skip to previous picture/ forgatás - rotate/ kép törlése - delete the picture...

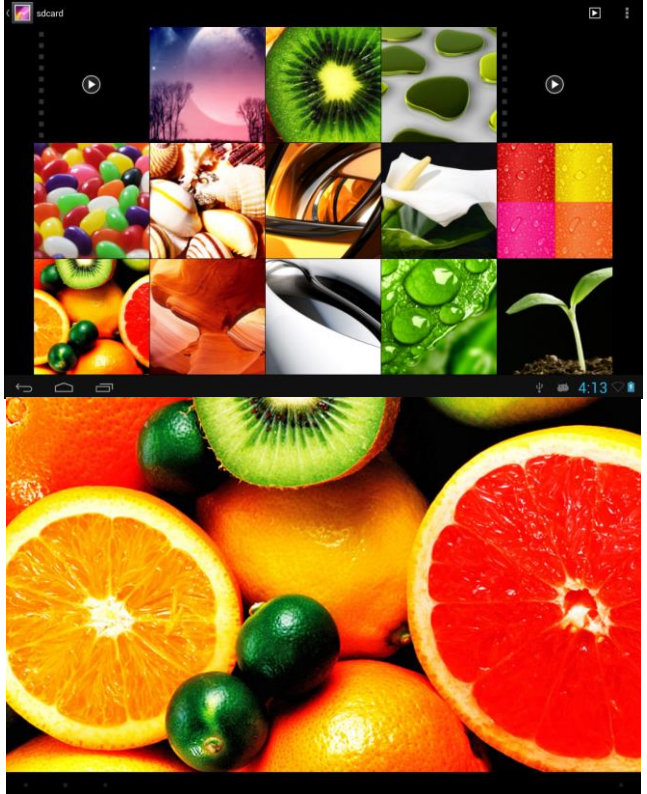

#### 9. Kamera Klikkelien a "Kamera" ikonra a főfelületen.

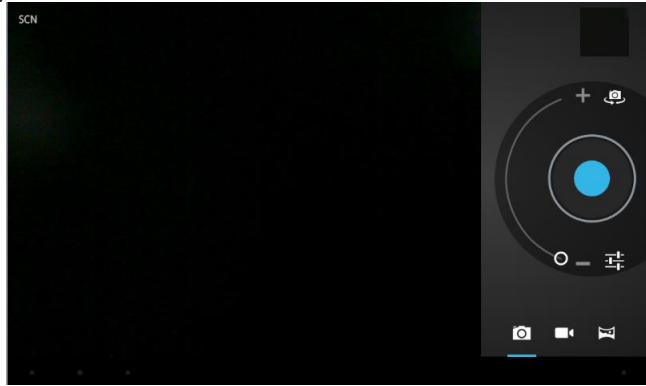

# 9.1 Kamera Ha a kurzor a

pozícióban van, a készülék fényképezőgép módban van.

Klikkeljen az konra képkészítéshez.

Ô

Klikkeljen az ikonra a képtulajdonságok beállításához, mint képméret, képminőség és színeffekt

Klikkeljen az konra és beállíthatja a fehéregyensúlyt.

Ikonra és kiválaszthatja, hogy előlapi vagy hátlapi kamerát szeretne Klikkelien az használni

# 9.2 DV

| Ha a kurzor a 💻 | pozícióban van, a készülék videó felvevő módban van                           |
|-----------------|-------------------------------------------------------------------------------|
| Klikkeljen az 🧲 | ikonra a videó rögzítéséhez.                                                  |
| Klikkeljen az 🔳 | ikonra és beállíthatja a színeffekteket vagy a gyári beállításokat állíthatja |
| vissza.         |                                                                               |

Klikkeljen az 🕮 ikonra és kiválaszthatja, hogy előlapi vagy hátlapi kamerát szeretne használni

# 10. Külső eszközhöz való csatlakozás

10.1. Csatlakozás PC-hez

USB kábel segítségével tud a PC-hez csatlakozni. A PC-n megjelenik kettő új lemez a sikeres csatlakoztatás után. Az egyik a TF kártya, a másik a beépített háttértár.

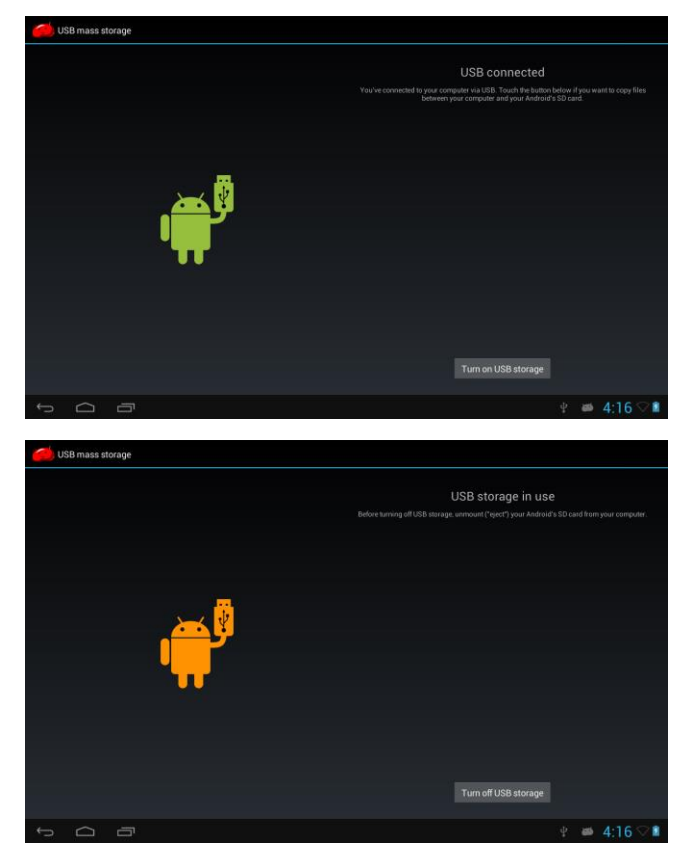

# 10.2. OTG és USB host használata

A készülék támogatja az olyan hordozható FAT32 formátumú eszközöket, mint az U disk vagy MP3. Csatlakoztassa a hordozható eszközt a készülékhez. (Megjegyzés: csak OTG támogatja az USB egeret és billentyűzetet, USB HOST csak az USB2.0 Nagy sebességű eszközöket)

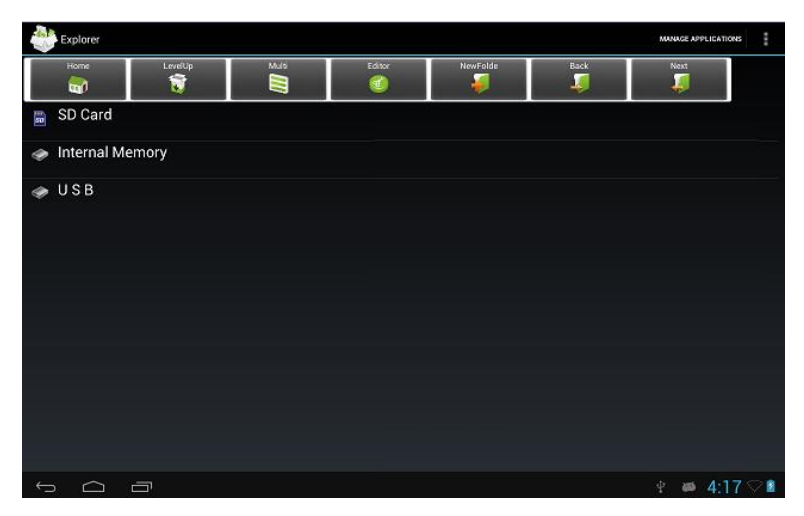

# 10.3. Alkalmazások

A készülék még jobb kihasználása érdekében telepítettünk néhány harmadik féltől származó alkalmazást. Ezek pontos használatáért, kérjük, olvassa el a megfelelő instrukciókat. Egyes szoftverek hálózati szolgáltatást igényelhetnek.

# IV. Hibaelhárítás

# 1. Mi kell tenni, ha készülék nem működik megfelelően?

Válasz: 1). Indítsa újra a készüléket, és nézze meg, hogy megfelelően működik-e.

 Töltse fel az akkumulátort. Győződjön meg róla, hogy valóban van energia a működéshez.

3). Javasoljon, hogy szakember frissítse a készülék szoftverét.

# 2. Miért olyan rövid néha a működési idő?

Válasz: az akkumulátor üzemideje függ a hőmérséklettől és a használat intenzitásától is. Ha

a hőmérséklet túl magas vagy túl alacsony, az az akkumulátor használati idejére kihat.

Javasoljon normál hőmérsékleti körülmények között a készülék használatát.

Az üzemidőt szintén befolyásolja a hangerő és a működés intenzitása.

# **Declaration of Conformity**

We, the undersigned:

|                                                                        | Overmax Polska Spółka z Ograniczoną |  |  |
|------------------------------------------------------------------------|-------------------------------------|--|--|
| Manufacturer:                                                          | Odpowiedzialnością, S.K.            |  |  |
|                                                                        | ul. Dziadoszańska 10                |  |  |
| Address, City:                                                         | 61-248 Poznań                       |  |  |
| Country:                                                               | Polska                              |  |  |
| Declare the following apparatus:                                       |                                     |  |  |
| Products name:                                                         | Tablet 10"                          |  |  |
| Brand and Model name:                                                  | OV-DualDriveMaxII                   |  |  |
| Hereby we confirm above product compliance with the European directive |                                     |  |  |
| of CE :                                                                |                                     |  |  |
| EMC :                                                                  | 2004/108/EC                         |  |  |
| LVD :                                                                  | 2006/95/EC                          |  |  |
| R&TTE :                                                                | 1999/5/EC                           |  |  |
| ROHS :                                                                 | 2011/65/EU                          |  |  |
| WE:                                                                    | 1275/2008                           |  |  |
| Below standards were tested and passed :                               |                                     |  |  |
|                                                                        | ETSI EN 301 489-1 V1.8.1            |  |  |
| EMC -                                                                  | (2008-04)                           |  |  |
| EMC.                                                                   | ETSI EN 301 489-17 V2.1.1           |  |  |
|                                                                        | (2009-05)                           |  |  |
|                                                                        | EN 60950-1:2006 + A11:2009 +        |  |  |
|                                                                        | A1:2010 + A12:2011                  |  |  |
| D&TTE ·                                                                | EN 300328 V1.7.1:2006               |  |  |
| NOTIE.                                                                 | EN 62311:2008                       |  |  |

Release date: 21.09.2012

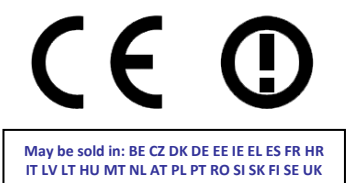

OVERMAX KOLSKA MEA VOELMEJON ODPOWIEDJULING (A. SP.K. U. OLGOSZÁ USKA 19. 61-248 POZDA ME 780-267 45/25 REGOM 300 48600 WINT 780-267 45/25 REGOM 300 48600 WINT (SJOKA MARCH GARANOVSKI ISJOKA SPOCKA JANA

The original document is located in the headquarter Overmax Poland sp. z o.o sp. k. ul. Dziadoszańskiej 10 61-248 Poznan Poland

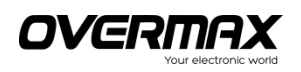

# OV-DualDriveMaxII

www.overmax.pl